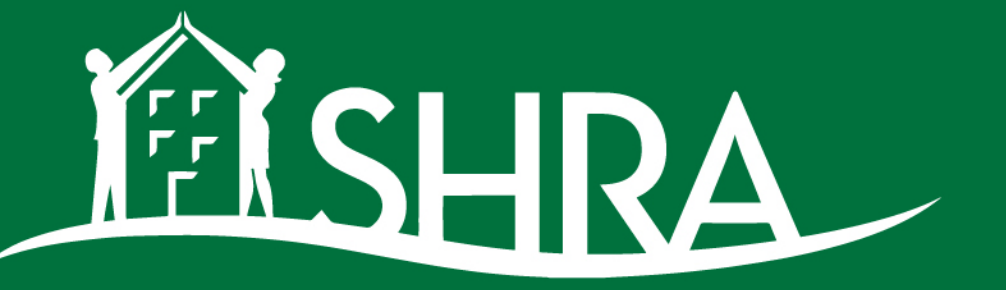

## CHANGING LIVES

## Housing Choice Voucher Landlord Guide to Success

December 6, 2023

## **USING ZOOM WEBINAR**

To submit questions, click on the Q & A icon on the control panel.

The Q & A window will appear, allowing you to ask questions to the host and panelists.

Questions answered during the Webinar will be posted.

All Attendees are muted during the presentation.

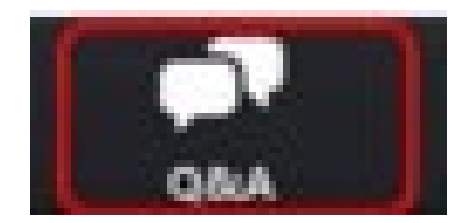

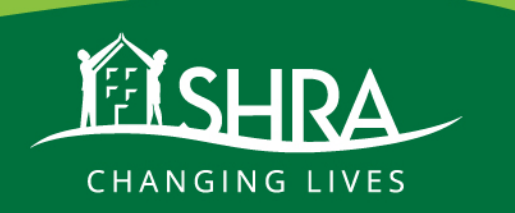

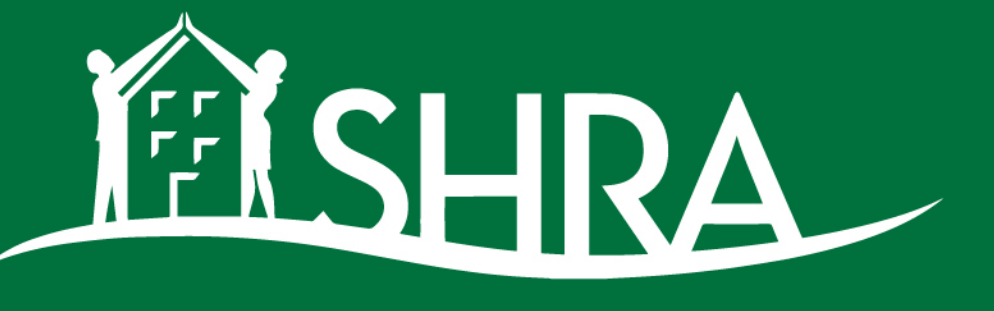

CHANGING LIVES

## **Determining Contract Rent**

Algie Mosley – Landlord Liaison

How Do I Determine the Rent **Amount for** my Unit?

Payment Standards

Comparable Rent Amounts

## WHAT ARE PAYMENT STANDARDS?

- The maximum monthly amount of assistance a family can receive as determined by the US Department of Housing and Urban Development(HUD).
- Includes both contract rent and utility allowance.

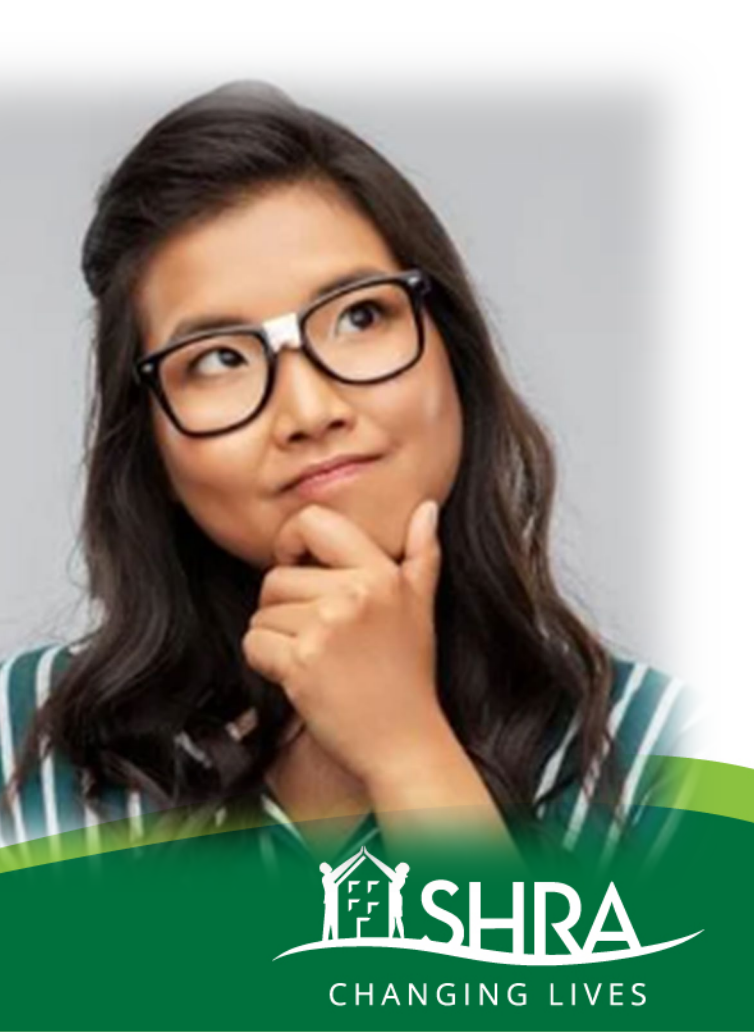

## **PAYMENT STANDARDS**

### Payment Standards Effective December 1, 2023

| ZIP<br>Code | Studio  | One<br>Bedroom | Two<br>Bedroom | Three<br>Bedroom | Four<br>Bedroom | Five<br>Bedroom |
|-------------|---------|----------------|----------------|------------------|-----------------|-----------------|
| 95608       | \$1,584 | \$1,705        | \$2,123        | \$2,959          | \$3,399         | \$3,908         |
| 95610       | \$1,705 | \$1,837        | \$2,288        | \$3,190          | \$3,663         | \$4,211         |
| 95615       | \$1,067 | \$1,155        | \$1,430        | \$1,991          | \$2,288         | \$2,631         |
| 95621       | \$1,617 | \$1,749        | \$2,178        | \$3,036          | \$3,487         | \$4,009         |
| 95624       | \$1,958 | \$2,112        | \$2,629        | \$3,663          | \$4,213         | \$4,844         |
| 95626       | \$1,826 | \$1,969        | \$2,453        | \$3,410          | \$3,927         | \$4,515         |
| 95628       | \$1,738 | \$1,870        | \$2,332        | \$3,245          | \$3,740         | \$4,301         |
| 95630       | \$2,200 | \$2,365        | \$2,948        | \$4,103          | \$4,730         | \$5,439         |
| 95632       | \$1,551 | \$1,672        | \$2,079        | \$2,893          | \$3,333         | \$3,832         |
| 95638       | \$1,705 | \$1,837        | \$2,288        | \$3,190          | \$3,663         | \$4,211         |
| 95641       | \$1,089 | \$1,177        | \$1,463        | \$2,035          | \$2,343         | \$2,693         |
| 95652       | \$1,749 | \$1,881        | \$2,343        | \$3,256          | \$3,751         | \$4,313         |
| 95660       | \$1,529 | \$1,650        | \$2,057        | \$2,860          | \$3,300         | \$3,795         |
| 95655       | \$2,376 | \$2,563        | \$3,190        | \$4,444          | \$5,115         | \$5,881         |
| 95662       | \$1,870 | \$2,024        | \$2,519        | \$3,509          | \$4,037         | \$4,642         |
| 95670       | \$1,507 | \$1,628        | \$2,024        | \$2,816          | \$3,245         | \$3,731         |
| 95673       | \$1,661 | \$1,793        | \$2,233        | \$3,113          | \$3,575         | \$4,110         |

Search the Payment Standard flyer for the zip code of the unit and the lower of the voucher size or the unit size to find the payment standard.

www.shra.org

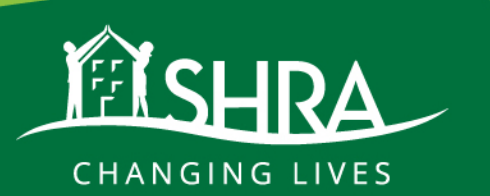

## **PAYMENT STANDARDS**

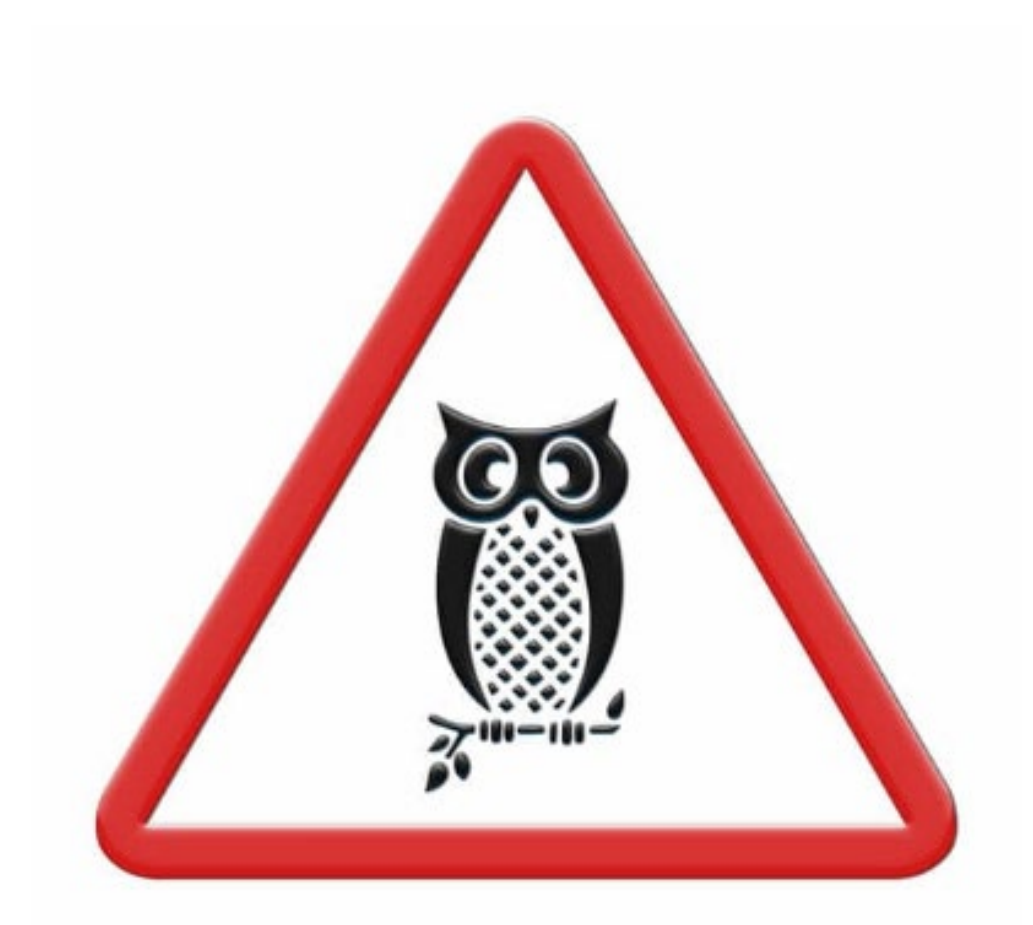

1.1.1.1.1.1

Payment Standards are <u>**not**</u> the maximum rent that can be charged by landlords.

The contract rent amount must be "reasonable" or comparable as determined by a rent study.

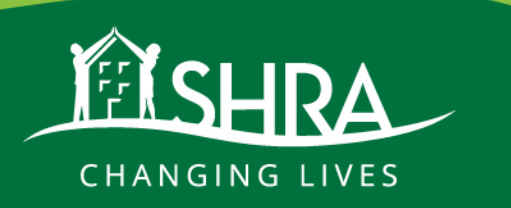

## How is Comparable Rent Determined?

## A rent comparability study is conducted at:

- Initial move-ins
- Rent Increase or Decrease Requests

The contract rent cannot be higher than comparable units in the area with similar amenities.

**CAUTION**: If a rent study shows comparable rents are **lower** than the current contract rent, we are <u>required</u> to lower the rent.

Please complete your own rent study prior to submitting rent increase

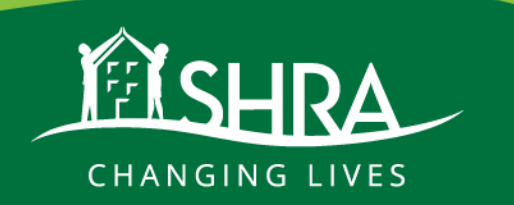

# If the rent study shows comparable rent is LOWER than requested

The landlord can submit data for 3 comparable units.

Requirements for rent comparable data:

- 1. Completed *Rent Reasonableness Comparability Data Sheet* (Available upon request)
- 2. Comparable units must not be subsidized by any governmental agency or organization.
- 3. Comparable units must have the same number of bedrooms and located within the same area.
- 4. Only **<u>one</u>** comparable unit can be owned by the same owner
- 5. All submitted comparable unit data must be verifiable through a source other than the person representing the rental unit

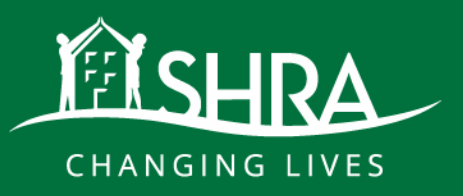

## For Example:

• The payment standard for a threebedroom apartment in the Zip Code 95820 is \$2,783.

- The landlord requests a rent of \$2,600.
- The utility allowance is \$120.
- SHRA runs a rent comparability study, and the highest comparable rent amount is \$2,475.
- SHRA will communicate with the Landlord the highest approvable rent is \$2,475.

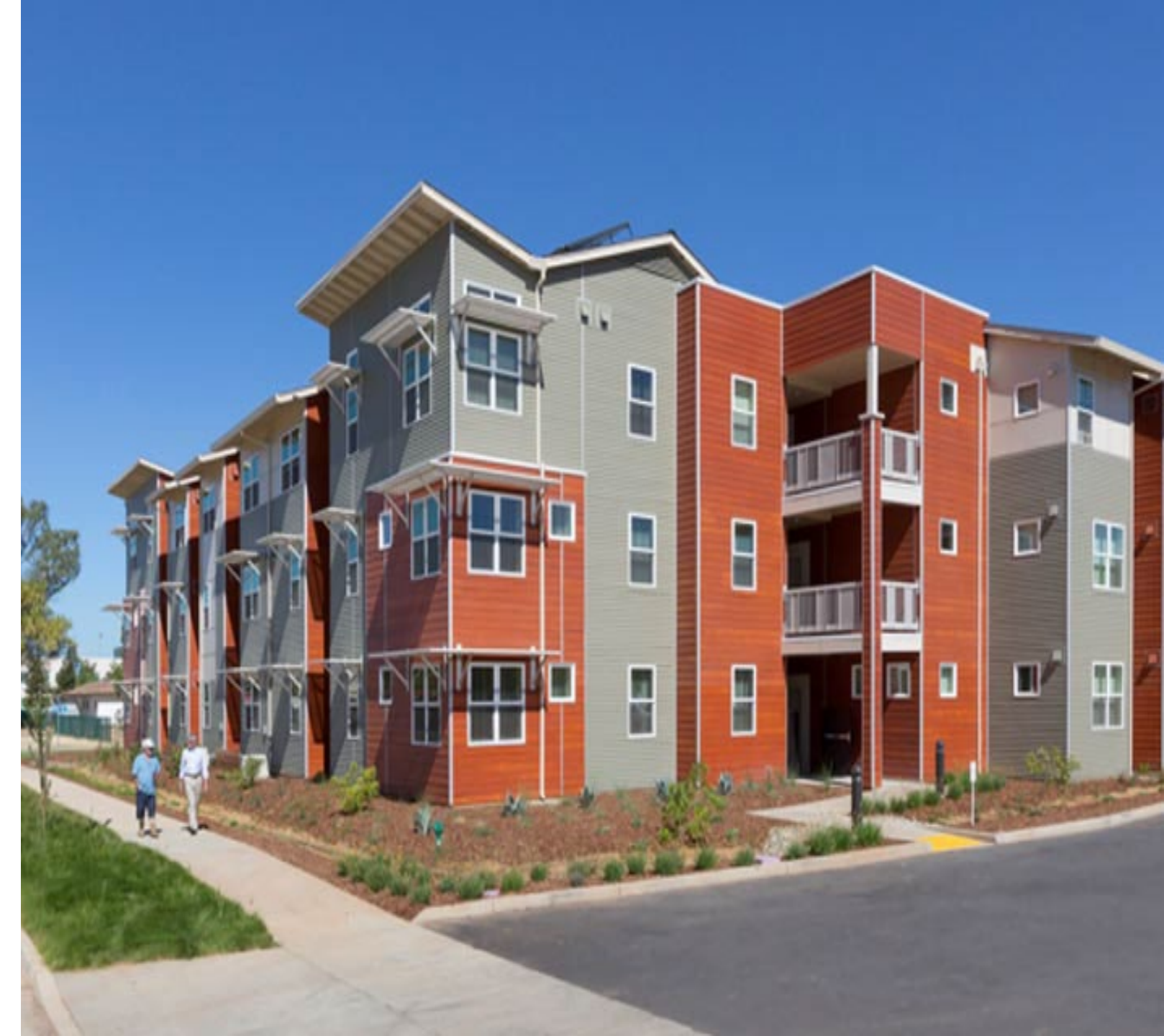

## How can I request a rent increase or decrease?

You *must* notify SHRA & Tenant *in writing* 

- Less than 10% 60 Day Notice
- More than 10% 90 Day Notice
- Your request must be approved by SHRA as being "reasonable" following a rent study
- All rent increases are effective the 1<sup>st</sup> of the month

## Requirements on Rent Increase Notice:

- Date issued
- Tenant's Name and Address
- New Rent Amount
- Effective Date

## Request will be denied if:

- Current "failed" Inspection status
- First year of lease
- The second rent increase within a 12month period
- Incorrect notice (less than 60/90 days)

## How do I Submit a Rent Increase?

Send a copy of the written notice to SHRA

- Landlord Portal fastest and easiest option
- By Fax
- By Mail
- By Drop Box

## How do I attract voucher holders?

### https://www.affordablehousing.com/sacramento-ca/

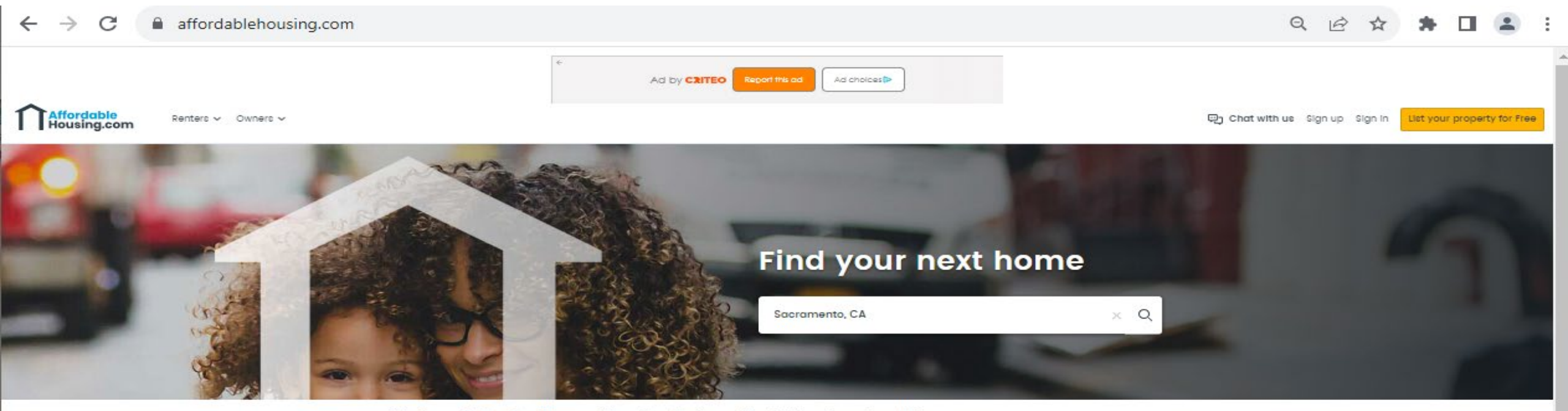

We have helped millions of families find an affordable place to call home. Find and apply to rentals easily for free. Trusted by over 700 government agencies since 2005.

#### Get to know AffordableHousing.com

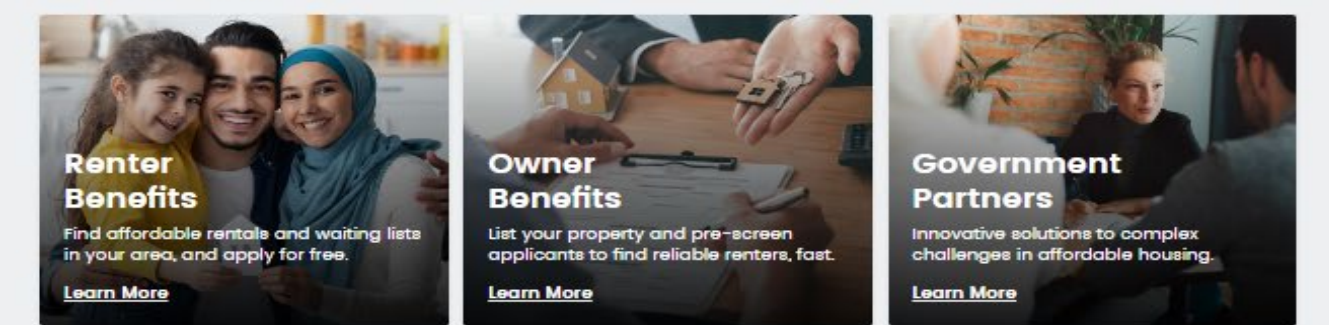

## **Virtual Landlord Office Hours**

- Tuesday Landlord Drop-in Hours 8:30am to 11:30am
- Thursday Landlord Drop-in Hours 1:00pm to 3:00pm

Zoom links available on the website <u>www.shra.org</u>

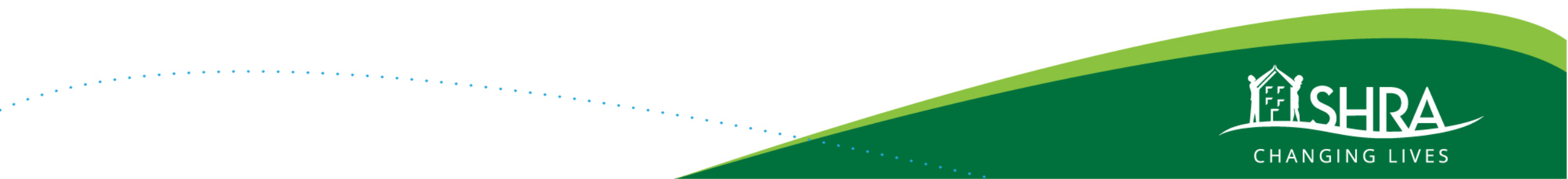

## **Landlord Liaisons**

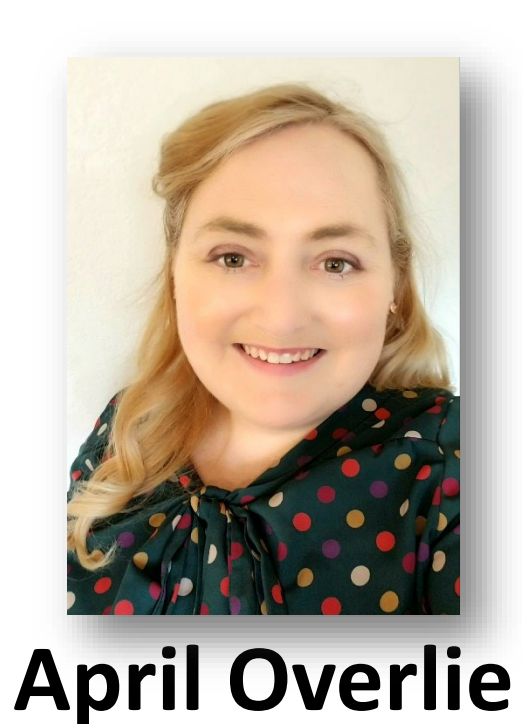

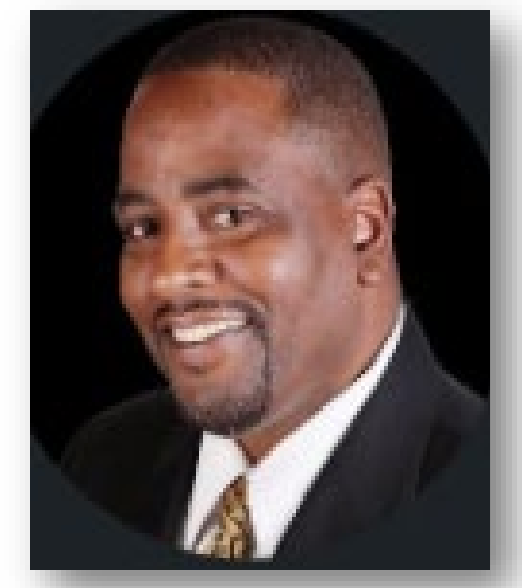

## **Algie Mosley**

## (916) 440-8552

## landlordoutreach@shra.org

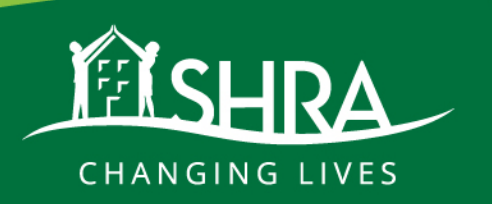

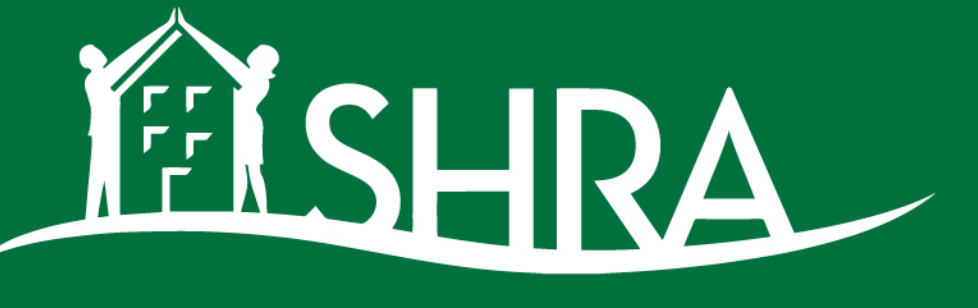

CHANGING LIVES

## **Request For Tenancy Approval**

April Overlie - Landlord Liaison

Once you have decided to rent to a family with a voucher you:

## Submit a Request For Tenancy Approval (RFTA)

The RFTA packet is the formal documentation that is completed to begin the lease-up process with the HCV Program.

- Create and submit an electronic RFTA or
- Complete a yellow paper RFTA packet.

## **Benefits of eRFTA**

- Everything is legible
- You cannot submit an incomplete RFTA
  - Requires signatures
  - All boxes need to be checked
- The documents are sent to the tenant for signature
  - You don't have to connect with the tenant to collect signatures
- Submitted immediately and assigned to staff to review
  - You don't have to put the documents in the mail and wait
  - There is no question that the documents were received

## https://rfta.shra.org/

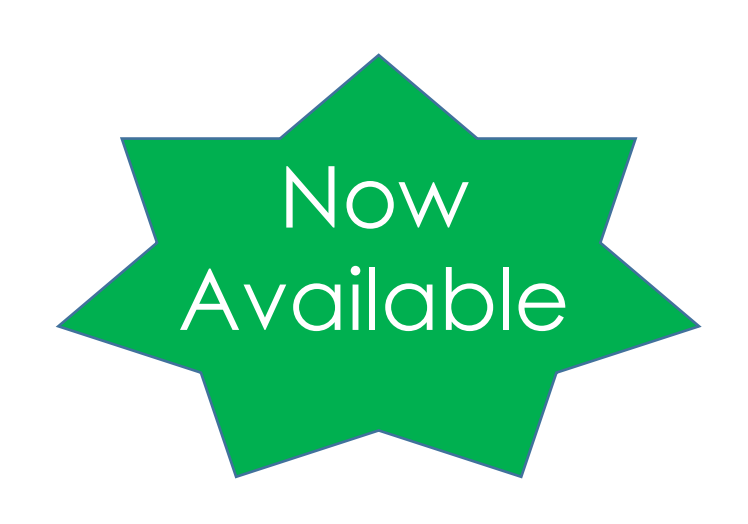

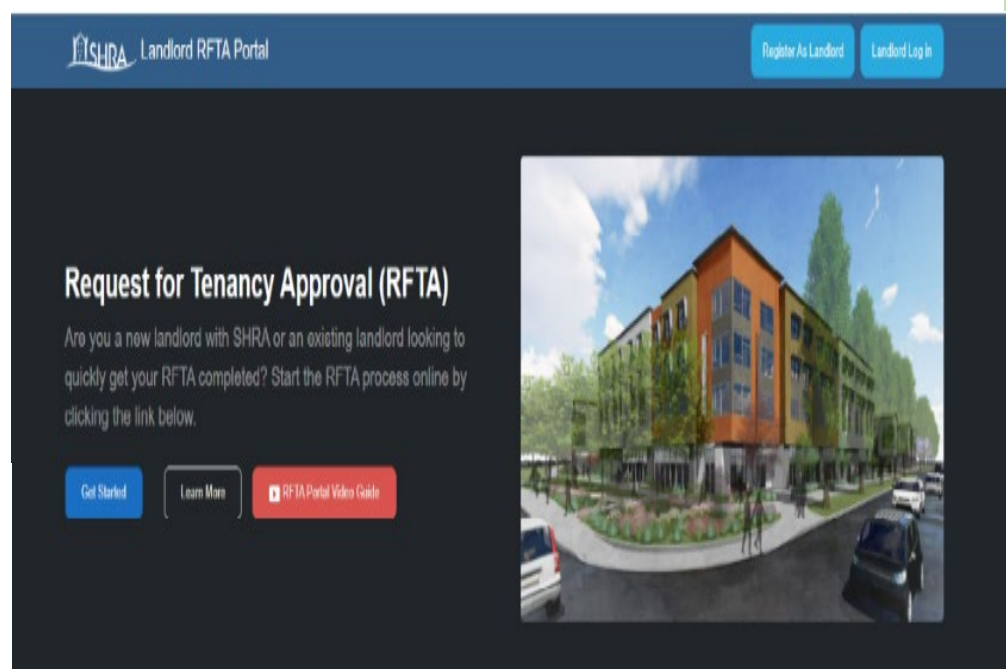

# What you need to fill out RFTA

- Double check that you have the tenant's correct email.
- Contact and tax ID information for owner, agent, and payee.
- Check that Tax ID numbers, or Social Security number provided on the W-9 match IRS and Social Security records.

## What you need to fill out RFTA (continued)

| Proof of<br>Ownership                                                | Recorded Grant Deed or<br>Copy of a Certified Settlement Statement or<br>Letter from the Title Company with date record, new owner name and property<br>address        |
|----------------------------------------------------------------------|----------------------------------------------------------------------------------------------------|
|                                                                      |                                                                                                    |
| If there is<br>Authorized Agent,<br>include one of the<br>following: | Copy of Property Management Agreement signed by owner or<br>Letter signed by Owner<br>Owner Certification of Authorized Agent Form<br>Copy of the Recorded Court Order |

### SHRA Landlord RFTA Portal

Landlord Lo

### **Request for Tenancy Approval (RFTA)**

Are you a new landlord with SHRA or an existing landlord looking to quickly get your RFTA completed? Start the RFTA process online by clicking the link below.

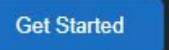

Learn More

▶ RFTA Portal Video Guide

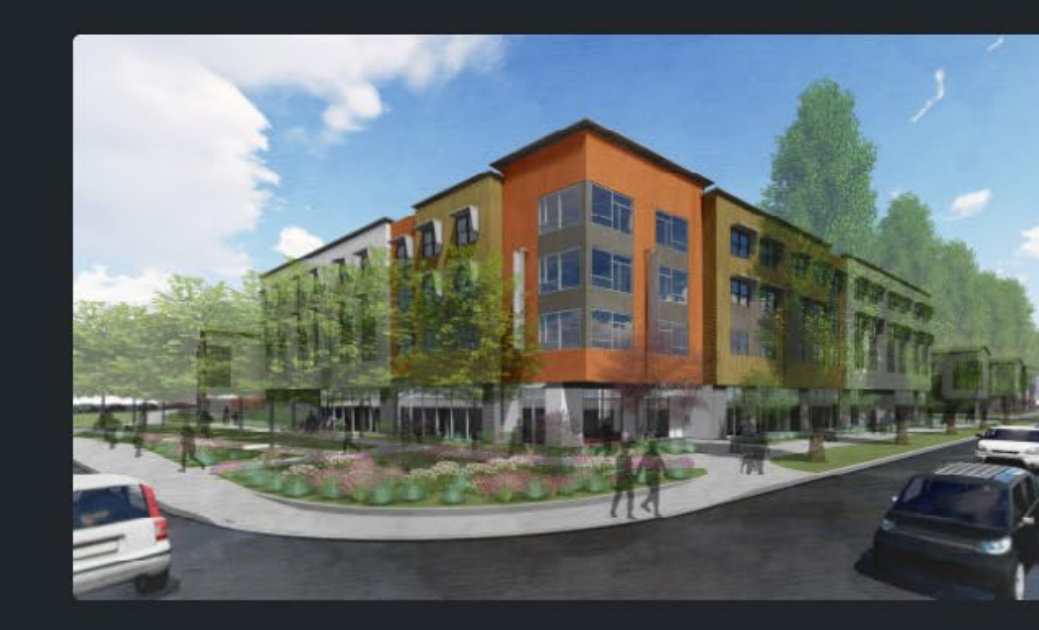

### **Additional Information**

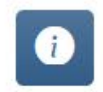

#### Are you an exisiting HCV Landlord?

Click here to visit the Landlord Portal where you can sign up for direct deposit and more!

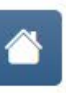

#### Are you a new HCV Landlord?

Click here to learn more about becoming a Housing Provider with SHRA.

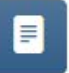

### Are you a Resident looking to complete a

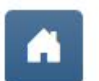

#### List your rental properties.

LOGIN

## Register

#### Create a new SHRA RFTA Portal account.

| Email            |
|------------------|
| Password         |
| Confirm password |
| REGISTER         |

Already have an account? Log in here

#### **Registration Information**

### Landlord Portal Accounts

**Please note:** Landlords who have a Landlord Portal account still need to register an account on rfta.shra.org

#### Email

Please enter your email address that will be used to log in and receive information from SHRA.

### Password

Please enter a password. Your password must meet the following requirements:

- Minimum length must be at least 8 characters
- There must be at least 1 lowercase character
- · There must be at least 1 UPPERCASE character
- There must be at least 1 non Alphanumeric character (@, \$, !, etc.)

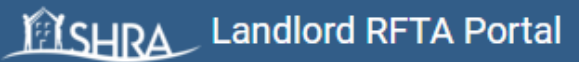

## Landlord Log in Log in to SHRA RFTA Portal

| F | m | а | i |  |
|---|---|---|---|--|
| - |   | u |   |  |

aoverlie@shra.org

Password

.....

Remember me?

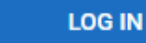

Forgot your password?

Register as a landlord

Resend email confirmation

LOGIN

### SHRA Landlord RFTA Portal

Landlord Lo

### **Request for Tenancy Approval (RFTA)**

Are you a new landlord with SHRA or an existing landlord looking to quickly get your RFTA completed? Start the RFTA process online by clicking the link below.

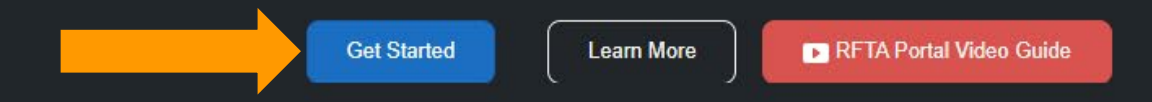

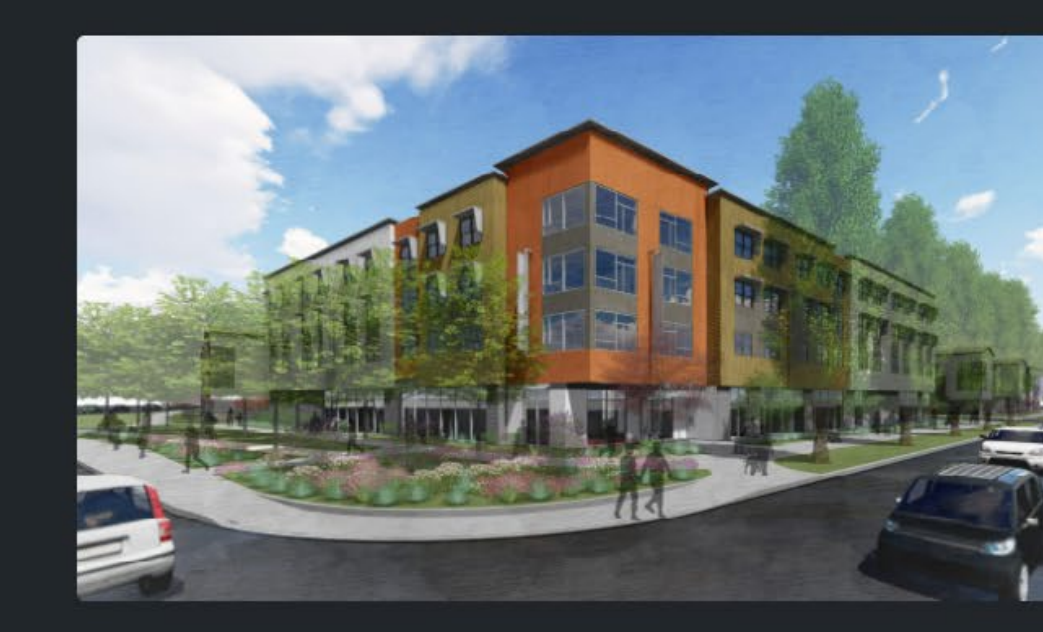

### **Additional Information**

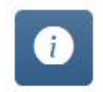

#### Are you an exisiting HCV Landlord?

Click here to visit the Landlord Portal where you can sign up for direct deposit and more!

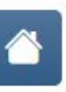

#### Are you a new HCV Landlord?

Click here to learn more about becoming a Housing Provider with SHRA.

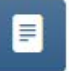

### Are you a Resident looking to complete a

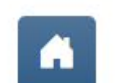

#### List your rental properties.

### ← C බ ☉ https://rfta.shra.org/Dashboard

### Landlord RFTA Portal

🔒 Home

Dashboard

Create New RFTA

Oview My RFTAs

Learn More

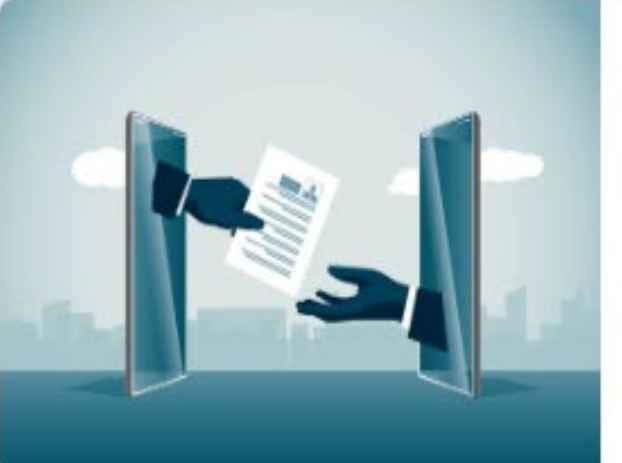

## Request for Tenancy Approval (RFTA)

You can now complete the entire RFTA process online. Simply, click the link below to get started.

Start New RFTA

## **Tenant Code**

### **RFTA Information**

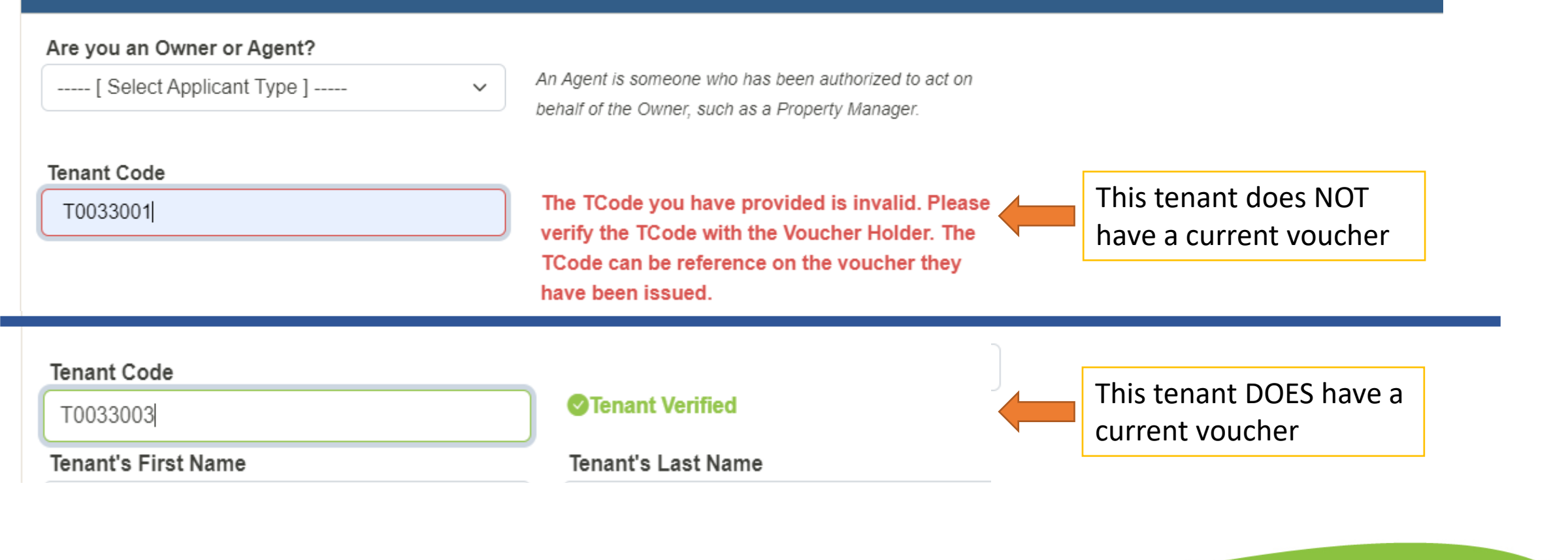

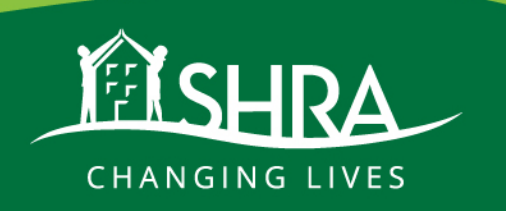

| 17%                                                                      | Complete                                                      |              |          |
|--------------------------------------------------------------------------|---------------------------------------------------------------|--------------|----------|
| RFTA Info 🥝                                                              | Owner Info S Agent Info                                       |              |          |
| Owner In                                                                 | formation                                                     |              |          |
| board                                                                    |                                                               |              |          |
| Owner Nam                                                                | e 🚺                                                           |              |          |
| eate New RFTA April Overlie                                              | 9                                                             |              |          |
| (Name as liste                                                           | d on recorded Grant Deed)                                     |              |          |
| ew My RFTAs Owner Type                                                   | 6                                                             |              |          |
| Individual                                                               |                                                               | ~            |          |
| earn More Owner Addr                                                     | ess                                                           |              |          |
| 630 I Street                                                             | t                                                             |              |          |
| (No P.O. Box o                                                           | or Work Address)                                              |              |          |
| City                                                                     |                                                               | State        | Zip Code |
| Sacramente                                                               | 2                                                             | CA           | 95814    |
| Phone Num                                                                | ber                                                           | Phone Type   |          |
| 916214566                                                                | 9                                                             | Mobile Phone | ~        |
| Email Addre                                                              | ISS                                                           |              |          |
| landlordout                                                              | reach@shra.org                                                |              |          |
| Federal Tax                                                              | ID (SSN or EIN) (no dashes)                                   |              |          |
| 55555555                                                                 |                                                               |              |          |
| Indiordoutreach@shra.org!       (Tax ID # or SS)         and is required | 3N must match the SS or IRS record exact by Federal Tax Law.) | tly          |          |
|                                                                          |                                                               |              |          |

#### Landlord RFTA Portal

🔒 Home

Dashboard

Create New RFTA

• View My RFTAs

Learn More

Hello, landlordoutreach@shra.org!

Log ou

| Doquest for | Topopov A | nnroval  | (DETA) |
|-------------|-----------|----------|--------|
| Request IUI | renancy F | vppioval |        |

| Agent Information                                                                                                    |                                         |                          |                                                                                                    |  |
|----------------------------------------------------------------------------------------------------|-----------------------------------------|--------------------------|----------------------------------------------------------------------------------------------------|--|
| Authorized Agent/Company                                                                                                    |                                         |                          |                                                                                                    |  |
| SHRA Property Management                                                                                                    |                                         |                          |                                                                                                    |  |
| Agent Type                                                                                                    |                                         |                          |                                                                                                    |  |
| Corporation                                                                                                    | ~                                       |                          |                                                                                                    |  |
|                                                                                                    |                                         |                          |                                                                                                    |  |
| Agent Address                                                                                                    |                                         |                          |                                                                                                    |  |
|                                                                                                    |                                         |                          |                                                                                                    |  |
| 801 12th Street                                                                                                    |                                         |                          |                                                                                                    |  |
| City                                                                                                    | State                                   | Zip Code                 |                                                                                                    |  |
| City<br>Sacramento                                                                                                    | CA                                      | <b>Zip Code</b><br>95814 |                                                                                                    |  |
| City<br>Sacramento                                                                                                    | CA                                      | Zip Code<br>95814        |                                                                                                    |  |
| City<br>Sacramento                                                                                                    | CA<br>Phone Type                        | Zip Code<br>95814        |                                                                                                    |  |
| City<br>Sacramento<br>Phone Number<br>9164496330                                                                                        | State<br>CA<br>Phone Type<br>Work Phone | Zip Code<br>95814        |                                                                                                    |  |
| City<br>Sacramento<br>Phone Number<br>9164496330<br>Email Address                                                                       | State<br>CA<br>Phone Type<br>Work Phone | Zip Code<br>95814        |                                                                                                    |  |
| City<br>Sacramento<br>Phone Number<br>9164496330<br>Email Address<br>aoverlie@shra.org                                                  | State<br>CA<br>Phone Type<br>Work Phone | Zip Code<br>95814        |                                                                                                    |  |
| 801 12th Street         City         Sacramento         Phone Number         9164496330         Email Address         aoverlie@shra.org | State<br>CA<br>Phone Type<br>Work Phone | Zip Code<br>95814        | <ul> <li>✓</li> </ul>                                                                                                    |  |
| 801 12th Street         City         Sacramento         Phone Number         9164496330         Email Address         aoverlie@shra.org | State<br>CA<br>Phone Type<br>Work Phone | Zip Code<br>95814        | <ul> <li>↓</li> <li>↓</li></ul> |  |
| City<br>Sacramento<br>Phone Number<br>9164496330<br>Email Address<br>aoverlie@shra.org                                                  | State<br>CA<br>Phone Type<br>Work Phone | Zip Code<br>95814        | <ul> <li>✓</li> </ul>                                                                                                    |  |

#### Landlord RFTA Portal

🔒 Home

Dashboard

Create New RFTA

• View My RFTAs

Learn More

Hello, landlordoutreach@shra.org!

Log out

# RFTA Info Owner Info Agent Info Payee Info Payee Information Same As Owner (Check if Payee Information is the same as Owner Information) Same As Agent (Check if Payee Information is the same as Owner Information)

#### Make check Payable to 🏾 🪺

| April Overlie |  |  |
|---------------|--|--|
| Рауее Туре    |  |  |
| Owner         |  |  |

#### Payee Address

| Tayte Address                                                                                    |              |          |
|--------------------------------------------------------------------------------------------------|--------------|----------|
| 630 I Street                                                                                     |              |          |
| City                                                                                             | State        | Zip Code |
| Sacramento                                                                                       | CA           | 95814    |
| Phone Number                                                                                     | Phone Type   |          |
| 9162145669                                                                                       | Mobile Phone | ~        |
| Email Address                                                                                    |              |          |
| landlordoutreach@shra.org                                                                        |              |          |
|                                                                                                  |              |          |
| Federal Tax ID (SSN or EIN) (no dashes)                                                          |              |          |
| 55555555                                                                                         |              |          |
| (Tax ID # or SSN must match the SS or IRS record exactly<br>and is required by Federal Tax Law.) |              |          |
|                                                                                                  |              |          |

 $\sim$ 

#### SAVE & CONTINUE

SAVE & CONTINUE ...

| Landlord RFTA Portal             | Request for Tenancy Approv                                                                  | al (RFTA)                     |                          |                                     |                                                                                                    |                                                                                                    |  |  |
|----------------------------------|---------------------------------------------------------------------------------------------|-------------------------------|--------------------------|-------------------------------------|----------------------------------------------------------------------------------------------------|----------------------------------------------------------------------------------------------------|--|--|
| 🕈 Home                           | RFTA Info Owner Info Agent Info S                                                           | Payee Info O Property         | y Info                   |                                     |                                                                                                    |                                                                                                    |  |  |
| Dashboard                        | Rental Property Information                                                                 |                               |                          |                                     |                                                                                                    |                                                                                                    |  |  |
| Create New RFTA                  | Rental Property Address (include Unit Number                                                | r, if any)                    |                          |                                     | RFTA Form Help                                                                                                    |                                                                                                    |  |  |
| ♥ View My RFTAs                  | City<br>Sacramento                                                                          |                               | State<br>CA              | ZipCode<br>95814                    | Dwelling Type<br>Examples of Dwelling Types                                                                                                    |                                                                                                    |  |  |
| Learn More                       | DwellingType                                                                                |                               |                          |                                     | <ul> <li>Single Family Detached - one family under one roof</li> <li>Duplex / Semi-Detached - 2 units in 1 building with at least one unit being on one floor</li> <li>Town House - 2 or more attached units each having 2 or more floors</li> </ul>                                                                                                    |                                                                                                    |  |  |
|                                  | Garden / Walkup Apartment / Multi Family / L<br>Unit Condition<br>Good                      | ow Rise ~                     | ]<br>ר                   |                                     | <ul> <li>Row House - dwelling units in a line of dwelling units attached at the side or rear by common walls</li> <li>Manufactured / Mobile Home - house manufactured in a factory</li> <li>Garden / Walkup Apartment / Multifamily / Low Rise - 2 to 4 stories and unit is on one floor</li> <li>High Rise - 5 or more stories and unit is on one floor</li> </ul> |                                                                                                    |  |  |
|                                  | If this unit is Subsidized? Indicate the type<br>Not Subsidized / I Don't Know              | of subsidy                    | ~                        |                                     | Unit Condition<br>Descriptions of Unit Condition (HQS - Housing Quality Standards)                                                                                                    |                                                                                                    |  |  |
|                                  | Total Number of Bedrooms in the house/un                                                    | it                            | Total Number of Bathroon | ns in the house/unit                | Excellent - exceeds HQS (usually new construction)     Good - meets HQS with upgrades. For example - moder     Fair - meets HQS or minimum repairs needed to meet HQ     Poor - many repairs needed to meet HQS                                                                                                    | n kitchen, and/or bath containing new cabniets, granite countertops, and fixtures ${\bf QS}$                                                                                                    |  |  |
|                                  | Number of SquareFeet 948                                                                    | Year Built<br>1978            | Cel                      | nsus Tract (optional)<br>ensusTract | optional) What is HQS? - Housing Quality Standards (HQS) are national minimum standards established by HUD to ensure that subsidized units are safe, decent a sanitary. The unit must pass the HQS inspection before your rent subsidy can begin                                                                                                    |                                                                                                    |  |  |
|                                  | Is this a Shared Housing Tenancy? (Others a<br>Yes<br>No                                    | re also renting a part of the | unit)                    |                                     | HOS Checklist Services Examples of Housing Services Package receiving for tenants                                                                                                    | Maintenance<br><u>Examples of Maintenance</u><br>• On-site Maintenance: The maintenance is located on the                                                                                          |  |  |
| ello, landlordoutreach@shra.org! | Services<br>Landlord Provides Services<br>Maintenance<br>Owner Provides ON SITE Maintenance | ~                             | ]                        |                                     | <ul> <li>Free basic cable or Wi-Fi</li> <li>Lawn upkeep for single family unit</li> <li>Elderly transportation</li> <li>Child Day Care Center</li> </ul>                                                                                                    | property with the unit.<br>• Off-site Maintenance: The maintenance is located off the<br>property.<br>• Poor Maintenance: Many repairs are needed to pass Housing<br>Quality Standards Inspection. |  |  |
|                                  |                                                                                             |                               |                          |                                     |                                                                                                    |                                                                                                    |  |  |

Q Q ☆ ℝ Ω I ■ A :

<u>Hello,</u>

**f** 

.....

ø

o

← → C <sup>c</sup> rfta.shra.org/RFTAForm/TWdBQUFEY0FBQUF6QUFBQU5RQUFBQT09

| Landlord RFTA Portal | Request for Tenancy                                                                                                    | / Approval (R               | RFTA)                                                                                                    |                         |                                                                                               |
|----------------------|----------------------------------------------------------------------------------------------------|-----------------------------|----------------------------------------------------------------------------------------------------|-------------------------|-----------------------------------------------------------------------------------------------|
| n Home               | RFTA Info 🥝 🛛 Owner Info 🤗 🗛                                                                                                    | 429<br>gent Info 📀 Payee In | 6 Complete                                                                                                    | Property Amenities      |                                                                                               |
| Dashboard            | Amenity Information                                                                                                    |                             |                                                                                                    |                         |                                                                                               |
| Create New RFTA      | Landlord Provided Amenities(                                                                                                    | Check each one provid       | led by the Landlord)                                                                                                    | ness Center             |                                                                                               |
| O View My RFTAs      | <ul> <li>Cable/Internet Ready</li> <li>Ceiling Fans</li> <li>Ceramic Tiles Floors</li> </ul>                                                                      |                             | <ul> <li>Carpeting</li> <li>Central A/C</li> <li>Clubhouse</li> </ul>                                                             | Unit                    |                                                                                               |
| Learn More           | <ul> <li>Covered and/or Off-street</li> <li>Dishwasher</li> </ul>                                                                                                 | Parking                     | <ul> <li>Deck/Balcon</li> <li>Elevator</li> </ul>                                                                                 | y/Patio/Porch           | nenity information is used                                                                    |
|                      | <ul> <li>Energy Efficient Cert Unit</li> <li>Garage</li> <li>Handicap Accessible</li> <li>Laundry Facilities</li> <li>Playground/Courts</li> <li>Range</li> </ul> |                             | <ul> <li>Fenced</li> <li>Garbage Dis</li> <li>Hardwood Fl</li> <li>Modern Appl</li> <li>Pool/Spa</li> <li>Refrigerator</li> </ul> | ioors re<br>liances SU  | when conducting rent<br>easonable analysis. Make<br>are to check all applicable<br>amenities. |
|                      | <ul> <li>Security System</li> <li>Washer/Dryer Hookups</li> <li>Working Fireplace</li> </ul>                                                                      |                             | <ul> <li>Storage</li> <li>Window/Wal</li> <li>Yard Sprinkle</li> </ul>                                                            | I A/C Unit<br>er System |                                                                                               |

SAVE & CONTINUE ...

←

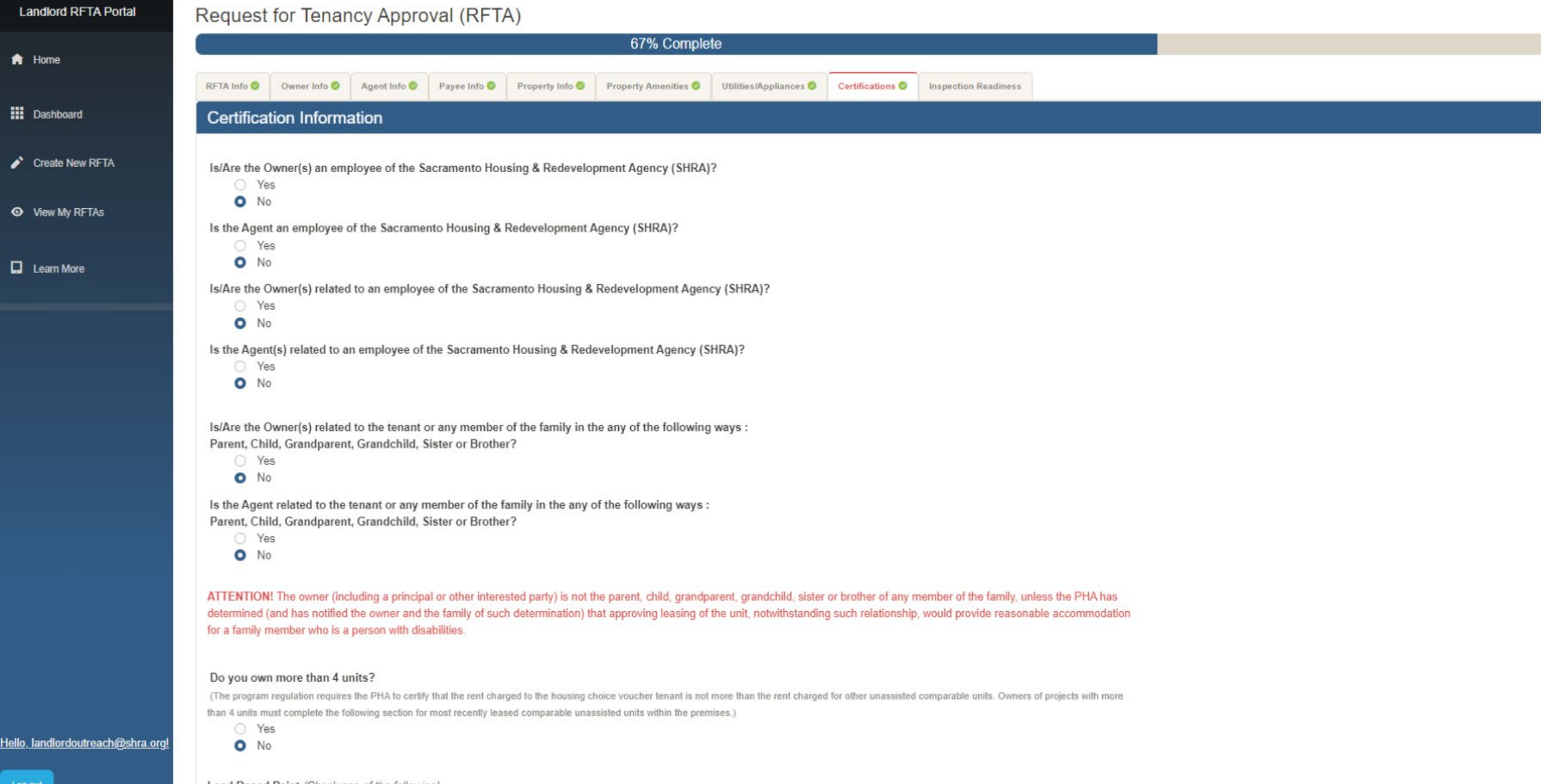

Lead Based Paint (Check one of the following)

Lead-based paint disclosure requirements do not apply because this property was built on or after January 1, 1978.

| Landlord RFTA Portal                                  | RFTA Info 🥝                                                                                                    | Owner Info 🥝                                                                               | Agent Info 🥝                                          | Payee Info 🥝                                            | Property Info 🥝                                                                                                    | Property Amenities 🤡                                                                | Utilities/Appliances 🥝                                                            | Certifications 🥹              | Inspection Readiness                                                     |                                                          |
|-------------------------------------------------------|----------------------------------------------------------------------------------------------------|--------------------------------------------------------------------------------------------|-------------------------------------------------------|---------------------------------------------------------|----------------------------------------------------------------------------------------------------|-------------------------------------------------------------------------------------|-----------------------------------------------------------------------------------|-------------------------------|--------------------------------------------------------------------------|----------------------------------------------------------|
| n Home                                                | Please Note<br>detailed list                                                                                                    | e: Although not a<br>(not all-inclusive)                                                   | Il-inclusive, this<br>for your review                 | tion<br>list represents the or you may log              | he most common f<br>onto www.shra.org                                                                                                    | ail items for initial inspec<br>, Housing Choice Vouc<br>ficiancies will be correct | ctions. The tenant was o<br>her for a copy. By signin<br>ted before the inspectio | given a more<br>ng below, the |                                                                          |                                                          |
| Dashboard                                             | is/will be rea                                                                                                    | ady for inspection<br>and the inspection                                                   | by the (Move-Ir<br>will be resched                    | n Ready) date. U<br>uled.                               | Jpon arrival at the                                                                                                    | unit, the Inspector may (                                                           | determine that the unit i                                                         | s not ready for               |                                                                          |                                                          |
| Create New RFTA                                       | Unit is vac                                                                                                    | ant and all of ov<br>es                                                                    | vner's or previo                                      | ous tenant's pr                                         | operty has been r                                                                                                    | removed.                                                                            |                                                                                   |                               |                                                                          |                                                          |
| <ul> <li>View My RFTAs</li> <li>Learn More</li> </ul> | Access to<br>Ye<br>N                                                                                                    | all areas of the r<br>es<br>o                                                              | unit including t                                      | he water heate                                          | r will be provided                                                                                                    | L                                                                                   |                                                                                   |                               |                                                                          |                                                          |
|                                                       | <ul> <li>Ye</li> <li>N</li> <li>Electricity,</li> <li>Ye</li> <li>N</li> <li>The unit co</li> <li>Ye</li> <li>N</li> <li>The unit co</li> <li>Ye</li> <li>N</li> <li>All owner-j</li> <li>Ye</li> <li>N</li> </ul> | es<br>Gas & Water an<br>es<br>o<br>ontains at least o<br>es<br>o<br>provided appliar<br>es | e turned on. (M<br>one working sn<br>nces are install | lust be on at tir<br>noke detector o<br>ed, in good cor | ne of inspection of inspection of inspection of inspection of a section of the section of the se | even if tenant is respon<br>luding basement.<br>vorking order and have              | nsible for payment.)<br>e no missing parts.                                       | C<br>(<br>Cho<br>yo<br>hal    | Check the I<br>Quality Sta<br>ecklist to r<br>our unit m<br>bitability s | Housing<br>Indards<br>nake sure<br>eets our<br>tandards. |
|                                                       | Carbon Mo<br>O Ye<br>O N<br>All electric<br>O Ye<br>O N                                                                                                    | onoxide (CO) det<br>es<br>o<br>al outlets and so<br>es<br>o                                | tectors are outs<br>witches are in v                  | side each sleep<br>working order a                      | oing room, and at<br>and have cover pl                                                                                                    | least one on every lev<br>lates.                                                    | vel of the unit.                                                                  |                               |                                                                          |                                                          |
| Hello, landlordoutreach@shra.org!                     | All expose<br>Ye<br>N<br>All double-<br>Ye<br>N                                                                                                    | d wires have be<br>es<br>o<br>-keyed deadbolt<br>es<br>o                                   | en removed an<br>locks have bee                       | d/or fixed.<br>en removed fro                           | m the doors.                                                                                                    |                                                                                     |                                                                                   |                               |                                                                          |                                                          |

| ricqueor                                         |                                        | 10) / ppi 0                         |                           | /                   |                         |                         |                    |                        |             |                                  |               |                         |
|--------------------------------------------------|----------------------------------------|-------------------------------------|---------------------------|---------------------|-------------------------|-------------------------|--------------------|------------------------|-------------|----------------------------------|---------------|-------------------------|
|                                                  |                                        |                                     |                           |                     |                         | 92                      | % Complete         |                        |             |                                  |               |                         |
|                                                  | Oruman la fa                           | A search lander                     | Davia a lafa              | Dana anto la fa     | Deserveda Amaritian 🔿   |                         | Cartification .    | laanseling Daadiasaa 🔿 | 14/0        | United Decomposite 🔿             | Davian & Ciar |                         |
|                                                  |                                        | Agent Into 🔮                        | Payee Into 🥥              | Property Info       | Property Amenities 🤡    | Otilities/Appliances    | Certifications     | Inspection Readiness 🔮 | W9 🔮        | Upload Documents                 | Review & Sign |                         |
| opioud E                                         | Jooumento                              |                                     |                           |                     |                         |                         |                    |                        | -           | <b>D</b>                         |               |                         |
| Owner Do                                         | ocuments                               |                                     |                           |                     |                         |                         |                    |                        | Owr         | ner Documents Upl                | oaded         |                         |
| Please upload                                    | d ONE of the fol                       | liowing :-                          |                           |                     |                         |                         |                    |                        | Doc         | cument                           |               |                         |
| <ul> <li>1. Copy c</li> <li>2. Copy c</li> </ul> | of your Recorded<br>of a Certified Set | d Grant Deed. If<br>ttlement Statem | not yet available<br>ient | e, you may submit   | ollowing alternative do | cuments :-              |                    |                        | Rec<br>Grai | corded Grant Deed<br>nt Deed.pdf | VIEW          | FILE DELETE FILE        |
| • 3. Letter                                      | from the Title C                       | ompany with da                      | te recorded, nev          | v owner name & pi   | operty address          |                         |                    |                        | File        | Size = 179 KB                    | ном           | TO REDUCE THE FILE SIZE |
| Please Note :                                    | - If you submitte                      | ed an alternative                   | e document, a re          | corded Grant Deed   | must follow within 30   | days                    |                    |                        |             |                                  |               | )                       |
| Document                                         |                                        |                                     | Uploa                     | ad (File size shoul | l be less than 1000 KB  | to avoid processing and | upload issues)     |                        |             |                                  |               |                         |
| Select                                           | Document                               |                                     | ~ Cho                     | ose File No file ch | osen                    |                         |                    |                        |             |                                  |               |                         |
|                                                  |                                        |                                     |                           |                     |                         |                         |                    |                        |             |                                  |               |                         |
| Agent Do                                         | ocuments                               |                                     |                           |                     |                         |                         |                    |                        | Age         | nt Documents Uplo                | oaded         |                         |
| Please upload                                    | d ONE of the fol                       | llowing :-                          |                           |                     |                         |                         |                    |                        | Doc         | cument                           |               |                         |
| • 1. Copy o                                      | of Property Man                        | lagement Agreel                     | ment signed by o          | owner               |                         |                         |                    |                        | Pro         | perty Management Agree           | eement        | VIEW FILE DELETE FILE   |
| <ul> <li>2. Letter</li> <li>3. Owner</li> </ul>  | signed by Owne<br>Certification of     | er<br>f Authorized Aae              | ent Form                  |                     |                         |                         |                    |                        | File        | eizo = 102 VD                    | ien.pui       |                         |
| • 4. Copy o                                      | of the Recorded                        | Court Order.                        |                           |                     |                         |                         |                    |                        | 1110        | - 512E - 162 ND                  |               | HOW TO REDUCE THE FILE  |
|                                                  |                                        |                                     |                           |                     |                         |                         |                    |                        |             |                                  |               |                         |
| Document                                         |                                        |                                     |                           | Upload (File        | size should be less th  | an 1000 KB to avoid pro | cessing and upload | t issues)              |             |                                  |               |                         |

#### Hello, landlordoutreach@shra.org!

#### 

TO SIGN RFTA FORM

| Landlord RFTA Portal |                                                                                                    | Owner Documents Uploaded                                                 |              |
|----------------------|----------------------------------------------------------------------------------------------------|--------------------------------------------------------------------------|--------------|
|                      | $= \text{AlwphCMK2W5kc3Ry2WFtCmVu2G9iagolaVRieHQtQ29y2503LjluNApz}  1 / 12   - 80\% +   \Box \diamond \rangle \qquad \qquad \qquad \qquad \qquad \qquad \qquad \qquad \qquad \qquad \qquad \qquad \qquad \qquad \qquad \qquad \qquad \qquad$                                                                                                    | Document                                                                 |              |
| T Home               |                                                                                                    | Recorded Grant Deed View                                                 | File         |
| Dashboard            |                                                                                                    | Agent Documents Uploaded                                                 |              |
| Create New RFTA      | INSTRUCTIONS FOR COMPLETING "RFTA OWNER VERIFICATION FORM"                                                                                                    | Document                                                                 |              |
| View My RFTAs        | 2<br>OWNERS: Please provide a copy of your RECORDED GRANT DEED. If not yet<br>available, you may submit a copy of a CERTIFIED SETTLEMENT STATEMENT or a LETTER from<br>the JULE Co. with date recorded new every personal address (recorded Grant                                                                                                    | Property Management<br>Agreement<br>Property management<br>Agreement.pdf | View<br>File |
| Learn More           | Image: International Column and Peccinded, New Switer Hame & propenty didness (recorded Gram Deed must follow in 30 days).         Image: International Column and Peccinded, New Switer Hame & propenty didness (recorded Gram Deed must follow in 30 days).         Image: International Column and Peccinded, New Switer Hame & propenty didness (recorded Gram Deed must follow in 30 days).         Image: International Column and Peccinded, New Switer Hame & propenty didness (recorded Gram Deed must follow in 30 days).         Image: International Column and Peccinded, New Switer Hame & propenty didness (recorded Gram Deed must follow in 30 days).         Image: International Column and Peccinded Column and Peccinded Gram Deed must follow in 30 days).         Image: International Column and Peccinded Column and Peccinded Column |                                                                          |              |
|                      | 1. Copy of Property Management Agreement signed by owner         2. Letter signed by owner and agent         3. Owner Certification of Authorized Agent form         4. Copy of the recorded court order.                                                                                                    |                                                                          |              |
|                      | Section A. The name you provide for the property owner must match the name<br>recorded on the grant deed. A TAX ID# (SSN or EIN) is also REQUIRED and it's important<br>that the name you provide for this number matches Social Security or IRS records.                                                                                                    |                                                                          |              |
|                      | Section B. A TAX ID # (SSN or EIN) is REQUIRED for the payee and it's important that<br>the name you provide for this number matches Social Security or IRS records.                                                                                                    |                                                                          |              |
|                      | 4       Section C. The Authorized Agent is anyone the property owner or court system has authorized to act or sign contracts on the owner's behalf (such as property manager or management company, co-owner, executor, receiver, spouse, etc.). NOTE: Leave this section blank if there is no authorized agent.                                                                                                    |                                                                          |              |
|                      | Section D. Choose where you want notices sent. NOTE: CHECK ONLY ONE BOX.                                                                                                    |                                                                          |              |
|                      | Electronic Signature                                                                                                    |                                                                          |              |
|                      |                                                                                                    | Make Changes To                                                          | RFTA         |

#### RFTA Disclaimer

I certify, under penalty of perjury, that information provided on this form is true and that I am either the LEGAL OWNER of the above property or I am LEGALLY AUTHORIZED to act on behalf of the owner for the above property. If at any time a question arises as to the validity of this information, or if there is a dispute among interested parties, I understand that a hold will be placed on future payments until proper, legal documentation is provided and/or the signatures of all parties claiming legal interest is provided.

Please note: If the tenant moves into your rental unit before the inspection passes, the date of move in or the lease end date of the previous lease, SHRA will not be responsible for rental subsidy for that time period.

| Name of Signee<br>April Overlie |    | Signee Address<br>630   Street Sacramento CA 95814 |   | Signee Phone Number (10 digits / No dashes)<br>916-449-6330 | CLICK |
|---------------------------------|----|----------------------------------------------------|---|-------------------------------------------------------------|-------|
| April Overlie                   | JI |                                                    | J | 310 443 0330                                                |       |

Log ou

Hello, landlordoutreach@shra.org!

## **Tenant Signs RFTA**

- Double check that you correctly entered the tenant's current email.
- Once tenant signs, RFTA will be automatically uploaded into SHRA's system and ready for processing.
- Tenant will only see information about unit being offered. Housing Provider's personal information will not be seen by tenant.

Almost there! You have successfully signed the RFTA. To complete the process, we need to to get the tenant's signature.

Please fill out the information below to send the RFTA to the tenant for signature.

Your tenant will only receive pages 5 and 6 of the RFTA. They WILL NOT receive any of your personal information.

Email Address of Tenant amosley@shra.org Phone Number of Tenant (10 digits / No ... 55555555555

SEND RFTA TO TENANT FOR SIGNATURE

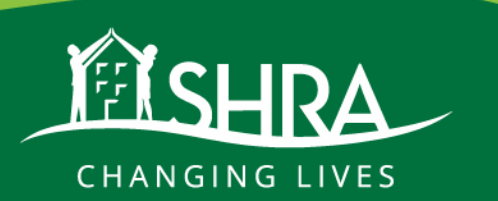

## **Request For Tenancy Approval Tracking**

- You will now be able to see the status of your RFTA once signed and submitted through the RFTA Portal Dashboard.
- As it moves through the approval process, you will be able to see where it is under SHRA RFTA status

| I | Dashbo  | ard         |             |                                           |                           |                  |             |
|---|---------|-------------|-------------|-------------------------------------------|---------------------------|------------------|-------------|
|   | 🖍 Start | New RFTA Se | arch        |                                           |                           |                  |             |
|   | RFTA ID | TENANT CODE | TENANT NAME | PROPERTY ADDRESS                          | APPLICATION STATUS        | SHRA RFTA STATUS |             |
|   | 2735    | T0033003    | Test Test   | 630 I Street Unit 2, Sacramento, CA 95814 | Awaiting Tenant Signature |                  | View / Edit |

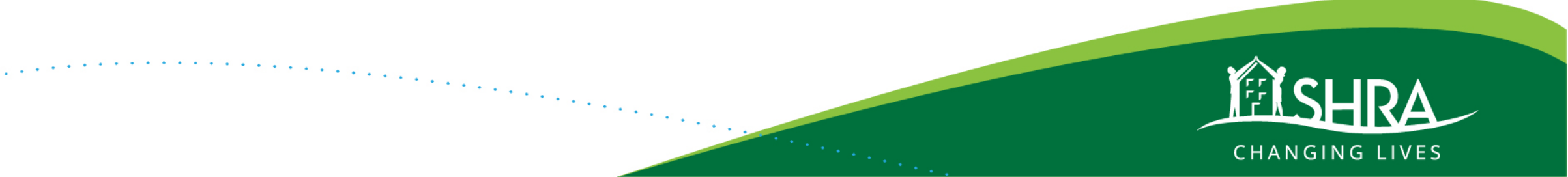

and the second

#### SHRA Landlord RFTA Portal

#### Register As Landlord Landlord

### **Request for Tenancy Approval (RFTA)**

Are you a new landlord with SHRA or an existing landlord looking to quickly get your RFTA completed? Start the RFTA process online by clicking the link below.

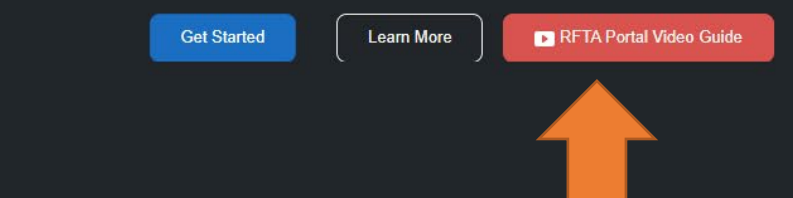

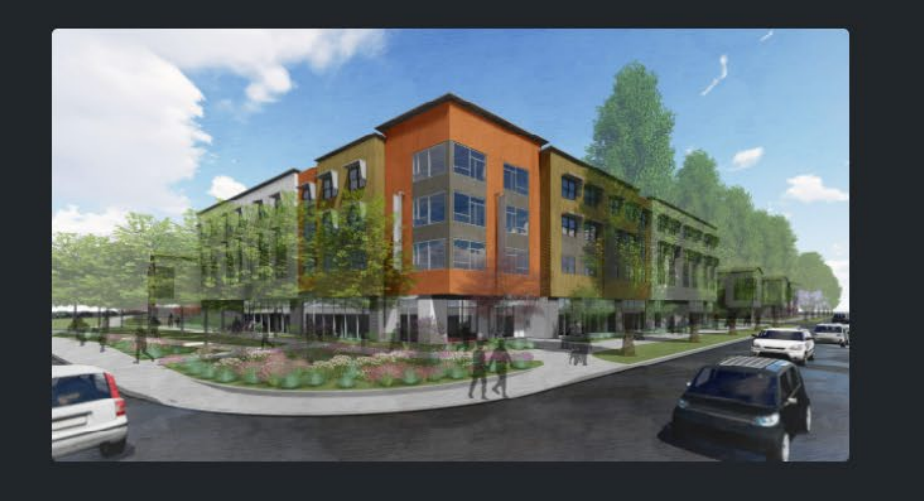

#### Additional Information

Click here to watch tutorial video guide or to learn more info on process. i

#### Are you an exisiting HCV Landlord?

Click here to visit the Landlord Portal where you can sign up for direct deposit and more!

List your rental properties.

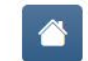

#### Are you a new HCV Landlord?

Click here to learn more about becoming a Housing Provider with SHRA.

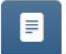

Are you a Resident looking to complete a

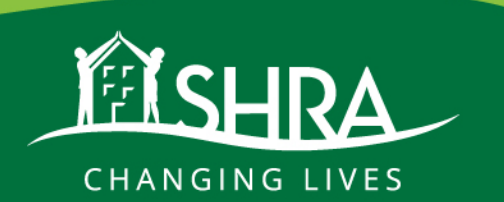

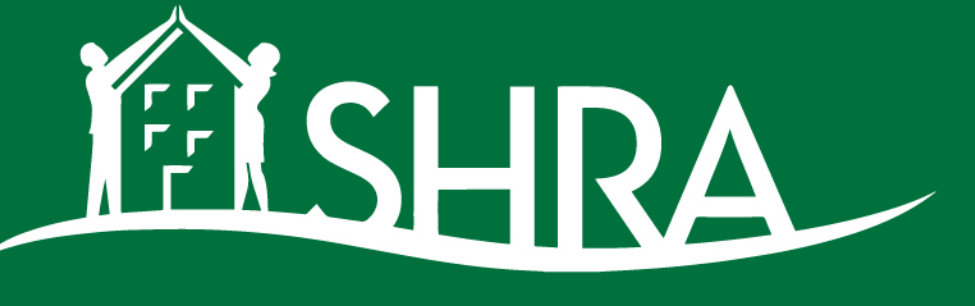

CHANGING LIVES

## **Landlord Portal**

llya Prozorov – Owner Services Supervisor

| CHANGING LIVES                          | Pay Your Rent          | ENHANCED BY Google                                              | Contact Us                     | Translate G Select Language V       |
|-----------------------------------------|------------------------|-----------------------------------------------------------------|--------------------------------|-------------------------------------|
| Find Housing                            | Landlord Resources     | Developer Resources                                             | Community Resources            | Transparency                        |
| Landlord Portal                         |                        | Resources for Housing Choice<br>Voucher (HCV) Program Landlords | Resources for<br>SHRA Regulate | Landlords Managing<br>ed Properties |
| Sacramento Emerg<br>Assistance (SERA) P | ency Rental<br>Program | Lead Hazard Reduction Grant<br>Program                          | Online Reques<br>Approval (RFT | st for Tenancy<br>A)                |

......

SHRA's new online HCV Resident Portal lets voucher participants complete annual recertifications, update contact information, request to move, and more.

Learn More

## **Landlord Portal**

- To access landlord portal, you will SignUp need the following:
- **M**SHRA Sign up for Landlord Portal User Name (SHRA Vendor Code) • <u>User Name (SHRA Vendor Code</u>) Email Confirm Email Address • <u>Email</u> (must match the one on file) Tax ID

Home

Contact Info

Sign Up

• <u>Tax ID</u> (must match the one on file)

https://portal.shra.org/landlord2

Housing & Redevelopment Agency

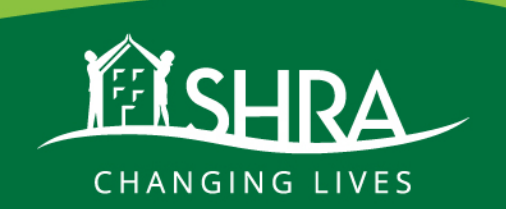

## Landlord Portal gives you access to:

- Current Housing Assistance Payments (HAP) received for a tenant
- Payment ledger for all the payments received for all tenants
- Detailed information regarding current SHRA Tenants
- Current inspection and abatement information

https://portal.shra.org/landlord2

www.SHRA.org >>> Landlord Resources >>>> Landlord Portal

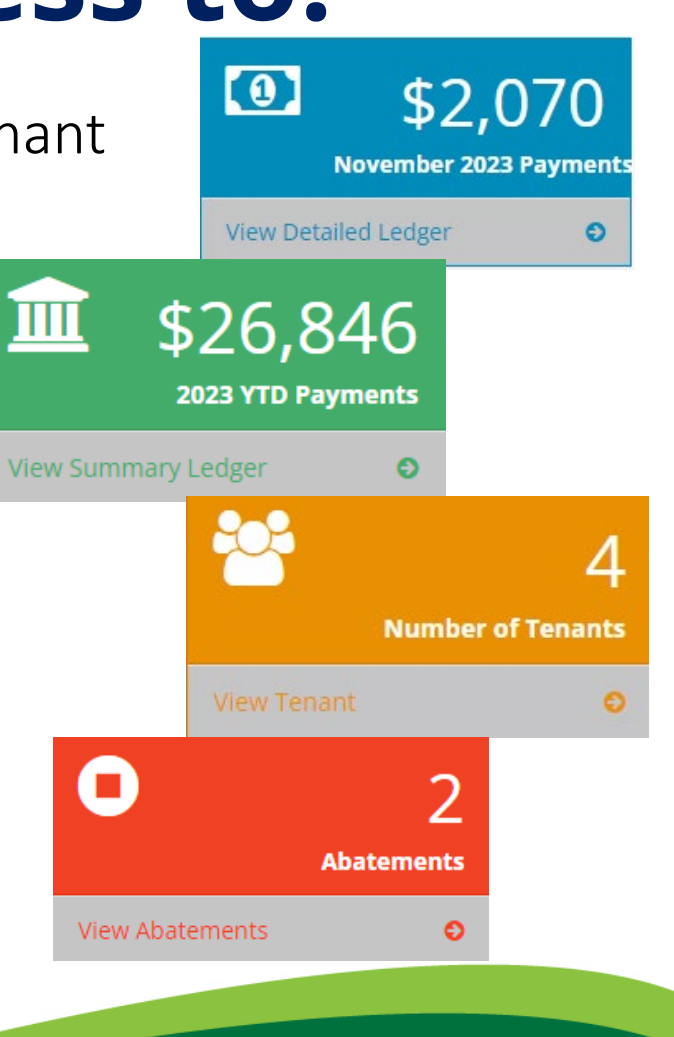

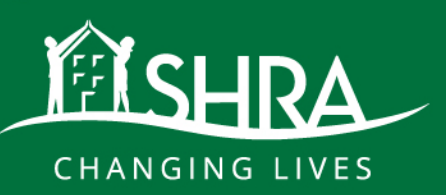

## What can I do in the Landlord Portal?

- Submit Rent Changes
- Set up or change your direct deposit
- Obtain 1099-MISC tax document (current and past years)
- Update your contact information
- Submit a help ticket
- Much more coming!

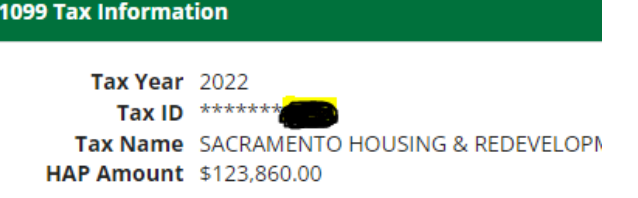

View 1099s

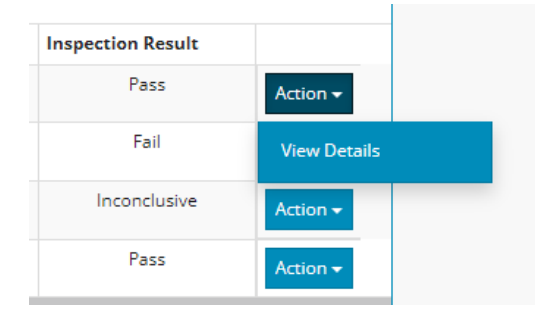

| Zip Code | Contract Rent |             |
|----------|---------------|-------------|
| 95838    | 1200.0000     | Rent Change |
| 95832    | 1200.0000     | Rent Change |
| 95832    | 1200.0000     | Rent Change |

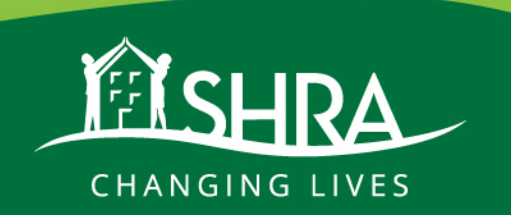

| <b>I</b> SHRA   | Home      | Dashboard | Direct Deposit | Tenants    | Rent Change | Ledger   | Inspections | Help Desk     | Contact Info | •       | v0009428 | Log of |
|-----------------|-----------|-----------|----------------|------------|-------------|----------|-------------|---------------|--------------|---------|----------|--------|
| Dashbo          | ard       |           |                |            |             |          |             |               |              |         |          |        |
| 1               | \$1,1     | 144       | 血              | \$27,      | 990         |          |             | 4             | Ο            |         |          | 2      |
| Dece            | mber 2023 | Payments  |                | 2023 YTD F | Payments    |          | Numbe       | er of Tenants |              |         | Abatem   | ents   |
| View Detailed L | edger     | Ð         | View Summa     | ary Ledger | Ð           | View Ter | hant        | Ð             | View Abat    | tements |          | Ð      |

#### Landlord Information

Vendor Code v0009428

Full Name SACRAMENTO HOUSING & REDEVELOPMENT AGENC

## Address Information Street 630 | Street City Sacramento State CA

Zip Code 95814

Edit Address Info

#### Direct Deposit Information

Payee Tax ID\*\*\*\*\*\*0759Payee Tax NameSACRAMENTO HOUSING & REDEVELOPMENTRouting Number121000358Account Number\*\*\*\*\*\*\*3601

#### **Contact Information**

Email Addressnoreply@shra.orgHome Number916-440-1390Office Number916-449-1285

Change Contact Info

#### **1099 Tax Information**

 Tax Year
 2022

 Tax ID
 \*\*\*\*\*\*0759

 Tax Name
 SACRAMENTO HOUSING & REDEVELOPMENT AGENC

HAP Amount \$123,860.00

#### Messages from SHRA

#### Wednesday, Nov 15, 2023

 Landlord Portal - Help Desk Ticket Created : Nov 15 2023 1:36PM

#### Friday, Jun 09, 2023

 Landlord Portal - Contact Update : Jun 9 2023 1:43PM

#### Friday, Jun 09, 2023

 Landlord Portal - Contact Update : Jun 9 2023 1:43PM

#### Thursday, Sep 29, 2022

 Landlord Portal - Contact Update : Sep 29 2022 10:38AM

#### Thursday, Sep 29, 2022

 Landlord Portal - Address Update : Sep 29 2022 10:36AM

#### Help Desk Tickets

Wednesday, Nov 15, 2023
 Rent Change

Change Direct Deposit

View 1099s

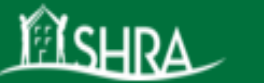

## Abatements

Home

Abatements for v0009428

Filter

| Tenant Code | Tenant Name | Unit Address                 | DateFrom    | DateTo | AbatementEnd Date   | Description                        | AbatementType   |
|-------------|-------------|------------------------------|-------------|--------|---------------------|------------------------------------|-----------------|
|             | ROBERT      | 1298 Sacramento Street,      | 12/01/2023  |        | 12/03/2023 12:00:00 | Failed inspection 2x, owner failed | Abatement - HQS |
| t0987456    | JONES       | Galt, CA 95691               | 12:00:00 AM |        | AM                  | items (s) reminaing                | Fail            |
|             | JANE        | 985 Gold Rush Drive, Folsom, | 11/01/2023  |        |                     | Owner responsible fail item(s)     | Abatement - HQS |
| t0899782    | COOPER      | CA 95630                     | 12:00:00 AM |        |                     | remaining                          | Fail            |
| 10899782    | COOPER      | CA 95030                     | 12:00:00 AM |        |                     | remaining                          | Fall            |

## Note:

For abatements:

- 1. Contract will be terminated on the first day of the month after the 30th day of abatement, unless all items are fixed and a reinspection is requested prior to the 30th day of abatement
- 2. To schedule a reinspection on an abated unit, please email the request to hcvabatements@shra.org
- 3. Reinspection will not be scheduled if the request comes in after the 30th day of abatement
- 4. Housing Assistance Payments (HAP) are stopped during the abatement period and are not refundable. Payments will be restarted from the inspection pass date. No
  recoupment can be issued for the abated time

| <b>I</b> SHRA   | Home      | Dashboard | Direct Deposit | Tenants    | Rent Change | Ledger   | Inspections | Help Desk     | Contact Info |       | 9428   | Log of |
|-----------------|-----------|-----------|----------------|------------|-------------|----------|-------------|---------------|--------------|-------|--------|--------|
| Dashbo          | ard       |           |                |            |             |          |             |               |              |       |        |        |
| 0               | \$1,1     | 44        | 血              | \$27,      | 990         | -2       |             | 4             | 0            |       | 2      | 2      |
| Dece            | mber 2023 | Payments  |                | 2023 YTD F | ayments     |          | Numbe       | er of Tenants |              | Ab    | atemen | nts    |
| View Detailed L | edger     | Ð         | View Summa     | ry Ledger  | Ð           | View Ter | nant        | Ð             | View Abater  | ments |        | Ð      |

#### Landlord Information

Vendor Code v0009428

Full Name SACRAMENTO HOUSING & REDEVELOPMENT AGENC

#### Address Information

Street630 | StreetCitySacramentoStateCAZip Code95814

Edit Address Info

#### Direct Deposit Information

Payee Tax ID\*\*\*\*\*\*0759Payee Tax NameSACRAMENTO HOUSING & REDEVELOPMENTRouting Number121000358Account Number\*\*\*\*\*\*\*3601

#### **Contact Information**

Email Address noreply@shra.org Home Number Office Number 916-440-1390 Fax Number 916-449-1285

Change Contact Info

#### **1099 Tax Information**

 Tax Year
 2022

 Tax ID
 \*\*\*\*\*\*0759

 Tax Name
 SACRAMENTO HOUSING & REDEVELOPMENT AGENC

HAP Amount \$123,860.00

#### Messages from SHRA

#### Wednesday, Nov 15, 2023

 Landlord Portal - Help Desk Ticket Created : Nov 15 2023 1:36PM

#### Friday, Jun 09, 2023

 Landlord Portal - Contact Update : Jun 9 2023 1:43PM

#### Friday, Jun 09, 2023

 Landlord Portal - Contact Update : Jun 9 2023 1:43PM

#### Thursday, Sep 29, 2022

 Landlord Portal - Contact Update : Sep 29 2022 10:38AM

#### Thursday, Sep 29, 2022

 Landlord Portal - Address Update : Sep 29 2022 10:36AM

#### Help Desk Tickets

Wednesday, Nov 15, 2023
 Rent Change

Change Direct Deposit

View 1099s

## Detail Ledger

## Report Period: 12/01/2023 - 12/31/2023

### Filter

| TenantCode | CheckNumber      | CheckDate  | Notes                                                                 | CheckAmount |
|------------|------------------|------------|-----------------------------------------------------------------------|-------------|
| t0987456   | ACH-1589423      | 12/01/2023 | :HAP 12/23 Smith, Donna 600 I Street, #12, Sacramento, CA 95814       | \$890.00    |
| t0821485   | ACH-1589423      | 12/01/2023 | :HAP 12/23 Brown, Bobby 600 I Street, #52, Sacramento, CA 95814       | \$1,015.00  |
| t0741369   | ACH-1589423      | 12/01/2023 | :HAP 12/23 Taylor, Sarah 600 I Street, #45, Sacramento, CA 95814      | \$782.00    |
| t0865841   | ACH-1589423      | 12/01/2023 | :HAP 12/23 Davis, John 600 I Street, #23, Sacramento, CA 95814        | \$1,257.00  |
| t0969528   | ACH-1589423      | 12/01/2023 | :HAP 12/23 Morales, Jane 155 American Way, Mather, CA 95632           | \$723.00    |
| t0969528   | ACH-1589423      | 12/01/2023 | :HAP 11/23 Morales, Jane 155 American Way, Mather, CA 95632           | \$723.00    |
| t0969528   | ACH-1589423      | 12/01/2023 | :HAP 10/23 Morales, Jane 155 American Way, Mather, CA 95632           | \$723.00    |
| t0987456   | ACH-1589423      | 12/01/2023 | :Abate HAP 12/23 Jones, Robert 1298 Sacramento Street, Galt, CA 95691 | (\$990.00)  |
| t0987456   | ACH-1589423      | 12/01/2023 | :Abate HAP 12/23 Jones, Robert 1298 Sacramento Street, Galt, CA 95691 | \$990.00    |
| t0987456   | ACH-1589423      | 12/01/2023 | :Abate HAP 12/23 Jones, Robert 1298 Sacramento Street, Galt, CA 95691 | (\$990.00)  |
| t0987456   | ACH-1589423      | 12/01/2023 | :Abate HAP 12/23 Jones, Robert 1298 Sacramento Street, Galt, CA 95691 | \$745.00    |
| t0969528   | ADJUSTMENT-28000 | 12/06/2023 | :HAP 12/23 Morales, Jane 155 American Way, Mather, CA 95632           | (\$187.00)  |
| t0969528   | ADJUSTMENT-28000 | 12/06/2023 | :HAP 12/23 Morales, Jane 155 American Way, Mather, CA 95632           | (\$723.00)  |
| t0969528   | ADJUSTMENT-28000 | 12/06/2023 | :HAP 12/23 Morales, Jane 155 American Way, Mather, CA 95632           | \$187.00    |

| <b>I</b> SHRA   | Home      | Dashboard | Direct Deposit | Tenants    | Rent Change | Ledger   | Inspections | Help Desk     | Contact Info |       | 9428   | Log of |
|-----------------|-----------|-----------|----------------|------------|-------------|----------|-------------|---------------|--------------|-------|--------|--------|
| Dashbo          | ard       |           |                |            |             |          |             |               |              |       |        |        |
| 0               | \$1,1     | 44        | 血              | \$27,      | 990         | -2       |             | 4             | 0            |       | 2      | 2      |
| Dece            | mber 2023 | Payments  |                | 2023 YTD F | ayments     |          | Numbe       | er of Tenants |              | Ab    | atemen | nts    |
| View Detailed L | edger     | Ð         | View Summa     | ry Ledger  | Ð           | View Ter | nant        | Ð             | View Abater  | ments |        | Ð      |

Messages from SHRA

Wednesday, Nov 15, 2023

Jun 9 2023 1:43PM

Friday, Jun 09, 2023

Landlord Portal - Help Desk Ticket

Landlord Portal - Contact Update :

Created : Nov 15 2023 1:36PM

#### Landlord Information

Vendor Code v0009428

Full Name SACRAMENTO HOUSING & REDEVELOPMENT AGENC

#### Friday, Jun 09, 2023 Address Information Contact Information Landlord Portal - Contact Update : Jun 9 2023 1:43PM Street 630 | Street Email Address noreply@shra.org Thursday, Sep 29, 2022 Landlord Portal - Contact Update : **City** Sacramento Home Number Sep 29 2022 10:38AM **Office Number** 916-440-1390 State CA Thursday, Sep 29, 2022 **Fax Number** 916-449-1285 **Zip Code** 95814 Landlord Portal - Address Update : Sep 29 2022 10:36AM Edit Address Info Change Contact Info Help Desk Tickets **Direct Deposit Information** 1099 Tax Information Wednesday, Nov 15, 2023 Rent Change Payee Tax ID \*\*\*\*\*\*0759 Tax Year 2022 Payee Tax Name SACRAMENTO HOUSING & REDEVELOPMENT Tax ID \*\*\*\*\*\*0759 Routing Number 121000358 Tax Name SACRAMENTO HOUSING & REDEVELOPMENT AGENC Account Number \*\*\*\*\*\*\*3601 HAP Amount \$123,860.00 Change Direct Deposit View 1099s

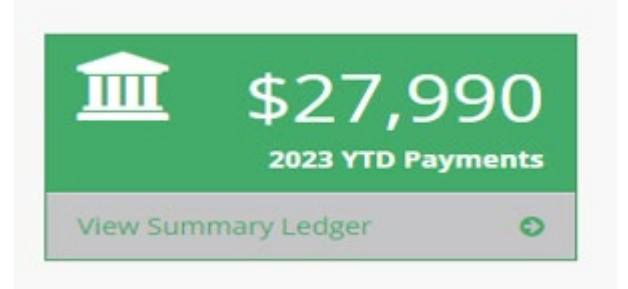

| TERSHERA Home Dashboard Direct Deposit Tenants Rent Change Ledger Inspections Help Desk Contact info 2 v0009428 LOG C |
|----------------------------------------------------------------------------------------------------|
|----------------------------------------------------------------------------------------------------|

## Summary Ledger

Report Period: Year-to-Date

Filter

| CheckNumber      | CheckDate                   | CheckAmount | TransactionCount |              |
|------------------|-----------------------------|-------------|------------------|--------------|
| ACH-3467992      | Friday, December 1, 2023    | \$1,144.00  | 3                | View Details |
| ACH-3464278      | Wednesday, November 1, 2023 | \$2,070.00  | 3                | View Details |
| ACH-3462760      | Wednesday, October 25, 2023 | \$700.00    | 4                | View Details |
| ADJUSTMENT-28000 | Wednesday, October 18, 2023 | \$0.00      | 4                | View Details |
| ADJUSTMENT-27952 | Wednesday, October 4, 2023  | \$0.00      | 4                | View Details |

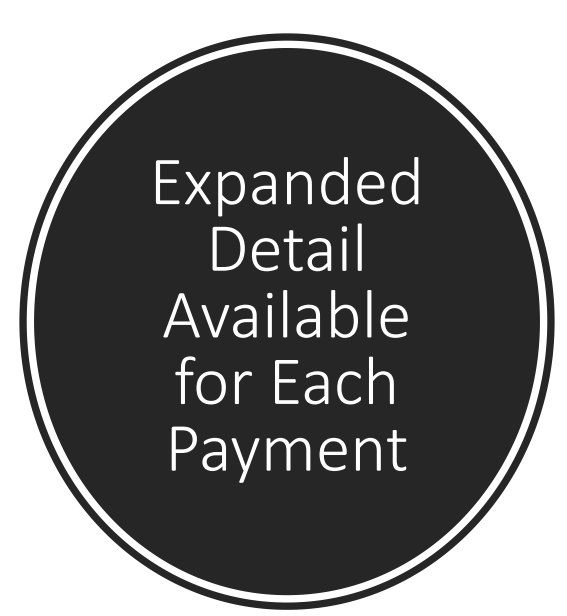

| <b>M</b> ISHRA | Home       | Dashboard | Direct Deposit | Tenants   | Rent Change   | Ledger   | Inspections   | Help Desk  | Contact Info   |      | . v0009428 | Log of |
|----------------|------------|-----------|----------------|-----------|---------------|----------|---------------|------------|----------------|------|------------|--------|
| Detail Le      | edger      | -         |                |           |               |          |               |            |                |      |            |        |
| Check Number   | r: 3464278 |           |                |           |               |          |               |            |                |      |            |        |
| Filter         |            |           |                |           |               |          |               |            |                |      |            |        |
| TenantCode     | CheckN     | umber     | CheckDate      | Notes     |               |          |               |            |                |      | CheckAm    | ount   |
| t0987456       | ACH-34     | 64278     | 11/01/2023     | :HAP 11/2 | 23 Smith, Do  | onna 600 | Street, #1    | 2, Sacram  | ento, CA 95814 |      | \$805      | 5.00   |
| t0821485       | ACH-34     | 64278     | 11/01/2023     | :HAP 11/2 | 23 Brown, B   | obby 600 | 0   Street, # | 52, Sacram | ento, CA 95814 |      | \$1,144    | 1.00   |
| t0741369       | ACH-34     | 64278     | 11/01/2023     | :HAP 11/2 | 23 Taylor, Sa | rah 600  | I Street, #4  | 5, Sacrame | ento, CA 95814 |      | \$121      | 00.1   |
|                |            |           |                |           |               |          |               |            | Тс             | otal | \$2,070    | 0.00   |

#### Note:

• A negative check amount, shown in (parentheses), represents an adjustment for the monthly period and tenant indicated in the Notes column.

| <b>I</b> SHRA   | Home      | Dashboard | Direct Deposit | Tenants    | Rent Change | Ledger   | Inspections | Help Desk     | Contact Info |       | 9428   | Log of |
|-----------------|-----------|-----------|----------------|------------|-------------|----------|-------------|---------------|--------------|-------|--------|--------|
| Dashbo          | ard       |           |                |            |             |          |             |               |              |       |        |        |
| 0               | \$1,1     | 44        | 血              | \$27,      | 990         | -2       |             | 4             | 0            |       | 2      | 2      |
| Dece            | mber 2023 | Payments  |                | 2023 YTD F | ayments     |          | Numbe       | er of Tenants |              | Ab    | atemen | nts    |
| View Detailed L | edger     | Ð         | View Summa     | ry Ledger  | Ð           | View Ter | nant        | Ð             | View Abater  | ments |        | Ð      |

#### Landlord Information

Vendor Code v0009428

Full Name SACRAMENTO HOUSING & REDEVELOPMENT AGENC

#### Address Information

Street630 | StreetCitySacramentoStateCAZip Code95814

Edit Address Info

#### Direct Deposit Information

Payee Tax ID\*\*\*\*\*\*0759Payee Tax NameSACRAMENTO HOUSING & REDEVELOPMENTRouting Number121000358Account Number\*\*\*\*\*\*\*3601

#### **Contact Information**

Email Addressnoreply@shra.orgHome Number916-440-1390Office Number916-449-1285

Change Contact Info

#### **1099 Tax Information**

 Tax Year
 2022

 Tax ID
 \*\*\*\*\*\*0759

 Tax Name
 SACRAMENTO HOUSING & REDEVELOPMENT AGENC

HAP Amount \$123,860.00

#### Messages from SHRA

#### Wednesday, Nov 15, 2023

 Landlord Portal - Help Desk Ticket Created : Nov 15 2023 1:36PM

#### Friday, Jun 09, 2023

 Landlord Portal - Contact Update : Jun 9 2023 1:43PM

#### Friday, Jun 09, 2023

 Landlord Portal - Contact Update : Jun 9 2023 1:43PM

#### Thursday, Sep 29, 2022

 Landlord Portal - Contact Update : Sep 29 2022 10:38AM

#### Thursday, Sep 29, 2022

 Landlord Portal - Address Update : Sep 29 2022 10:36AM

#### Help Desk Tickets

Wednesday, Nov 15, 2023
 Rent Change

Change Direct Deposit

#### View 1099s

## **Tenants List**

### **All Current Tenants**

Filter

| Tenant Code | First Name | Last Name | Address           | City       | State | Zip Code | Contract Rent | Your Role               |             |
|-------------|------------|-----------|-------------------|------------|-------|----------|---------------|-------------------------|-------------|
| t0987456    | DONNA      | SMITH     | 600 I STREET, #12 | SACRAMENTO | CA    | 95814    | \$1,200.00    | {Owner}{Payee}{Noticee} | Action -    |
| t0821485    | BOBBY      | BROWN     | 600 I STREET, #52 | SACRAMENTO | CA    | 95814    | \$1,200.00    | {Owner}{Payee}{Noticee} | View Ledger |
| t0741369    | SARAH      | TAYLOR    | 600 I STREET, #45 | SACRAMENTO | CA    | 95814    | \$1,200.00    | {Owner}{Payee}{Noticee} |             |
| t0865841    | JOHN       | DAVIS     | 600 I STREET, #23 | SACRAMENTO | CA    | 95814    | \$1,200.00    | {Owner}{Payee}{Noticee} | Rent Change |

### Note:

- Owner: An owner is the legal owner listed on the grant deed.
- Payee: A payee is the party identified by the owner to receive all housing assistant payments (HAP).
- Noticee: A notice is the party identified by the legal owner to receive all notices.

| <b>I</b> SHRA   | Home      | Dashboard | Direct Deposit | Tenants    | Rent Change | Ledger   | Inspections | Help Desk     | Contact Info |       | 9428   | Log of |
|-----------------|-----------|-----------|----------------|------------|-------------|----------|-------------|---------------|--------------|-------|--------|--------|
| Dashbo          | ard       |           |                |            |             |          |             |               |              |       |        |        |
| 0               | \$1,1     | 44        | 血              | \$27,      | 990         | -2       |             | 4             | 0            |       | 2      | 2      |
| Dece            | mber 2023 | Payments  |                | 2023 YTD F | ayments     |          | Numbe       | er of Tenants |              | Ab    | atemen | nts    |
| View Detailed L | edger     | Ð         | View Summa     | ry Ledger  | Ð           | View Ter | nant        | Ð             | View Abater  | ments |        | Ð      |

Messages from SHRA

Wednesday, Nov 15, 2023

Jun 9 2023 1:43PM

Friday, Jun 09, 2023

Landlord Portal - Help Desk Ticket

Landlord Portal - Contact Update :

Created : Nov 15 2023 1:36PM

#### Landlord Information

Vendor Code v0009428

Full Name SACRAMENTO HOUSING & REDEVELOPMENT AGENC

#### Friday, Jun 09, 2023 Address Information Contact Information Landlord Portal - Contact Update : Jun 9 2023 1:43PM Street 630 | Street Thursday, Sep 29, 2022 Email Address noreply@shra.org Landlord Portal - Contact Update : Home Number **City** Sacramento Sep 29 2022 10:38AM **Office Number** 916-440-1390 State CA Thursday, Sep 29, 2022 Zip Code 95814 **Fax Number** 916-449-1285 Landlord Portal - Address Update : Sep 29 2022 10:36AM Edit Address Info Change Contact Info Help Desk Tickets **Direct Deposit Information** 1099 Tax Information Wednesday, Nov 15, 2023 Rent Change Payee Tax ID \*\*\*\*\*\*0759 Tax Year 2022 Payee Tax Name SACRAMENTO HOUSING & REDEVELOPMENT Tax ID \*\*\*\*\*\*0759 Routing Number 121000358 Tax Name SACRAMENTO HOUSING & REDEVELOPMENT AGENC Account Number \*\*\*\*\*\*\*3601 HAP Amount \$123,860.00 Change Direct Deposit View 1099s

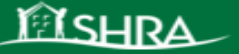

Help Desk Contact Info

9 v0009428

Log o

#### What Are the Requirements for Increasing Rent?

You must not be in the initial or one-year lease term. You may request a rental increase prior to the end of the lease term as long as the effective date is after the initial or one year lease term expiration date.

You must notify the Housing Authority of any changes in the amount of the rent to owner at least 60 days before any such changes may go into effect, and with the Housing Authority's approval.

Your request must include a RFTA supplemental form, which lists the unit amenities.

Your request must be approved by the Housing Authority as being Rent Reasonable.

#### What Is Rent Reasonable?

The Housing Authority must determine whether the rent to owner is reasonable in comparison to rents for other comparable unassisted units. To make this determination, the following items are considered:

- The location, quality, size, unit type, and age of the rental property
- Any amenities, housing services, maintenance, and utilities provided and paid by the owner
- · Other comparable rental properties' verifiable contract rent, and market conditions

#### How Do I Submit My Request?

- Serve your tenant with a 60-day or 90-day notice of rental increase
- NOTE: If the requested rent, is an increase greater than 10%, you must serve the tenant a 90-day notice. If the requested rent, is an increase less than 10%, you must serve the tenant a 60-day notice.
- Click the button below to proceed to the Rent Change Form, then:
  - Upload a copy of the 60-day or 90-day notice
  - Upload a copy of the Tenancy Approval (RFTA) Supplemental Form List of Unit Amenities
  - Upload a copy of the Rent Roll if you are a multi-family owner

After we have processed your request, both the owner and tenant will be mailed a notice of approval or denial. If approved, a Subsidy Adjustment Notice will be mailed. The notice will list the effective date of the new contract rent; the new tenant rent amount, and the amount of the Housing Assistance payment (HAP) the Housing Authority will pay.

| Ê  | SHRA                 | Home                     | Dashboard                                    | Direct Deposit | Tenants | Rent Change | Ledger | Inspections     | Help Desk | Contact Info | <b>.</b> v | 0009428 | Log |
|----|----------------------|--------------------------|----------------------------------------------|----------------|---------|-------------|--------|-----------------|-----------|--------------|------------|---------|-----|
| Re | ent Ch               | ang                      | е                                            |                |         |             |        |                 |           |              |            |         |     |
|    |                      |                          |                                              |                |         |             |        |                 |           |              |            |         |     |
|    | Tenant Inf           | ormatio                  | n                                            |                |         |             | Curren | it Rental Infor | mation    |              |            |         |     |
|    | Tenan<br>Tenant<br>A | t Code<br>Name<br>ddress | t0987456<br>DONNA SMITH<br>600 I Street, #12 |                |         |             | Cu     | rrent Rent \$   | 1,200.00  |              |            |         |     |

| New Rent |                |            |  |
|----------|----------------|------------|--|
|          | Rent Amount    |            |  |
|          | Effective Date | mm/dd/yyyy |  |

| Upload Documents                                                                  |                                                                                              |                                        |
|-----------------------------------------------------------------------------------|----------------------------------------------------------------------------------------------|----------------------------------------|
| NOTE:- For multi-family owners, please                                            | e ensure to include a copy of your rent roll with all rent increase requests.                |                                        |
| <b>RFTA Supplemental Form</b>                                                     | Choose File No file chosen                                                                   | (Required)                             |
|                                                                                   | Download Blank RFTA Supplemental Form                                                        |                                        |
| NOTE:- If the requested rent, is an incr<br>10%, you must serve the tenant a 60-c | rease greater than 10%, you must serve the tenant a 90-day notice. If the rea<br>lay notice. | quested rent, is an increase less than |
| 60/90 Day Tenant Notice                                                           | Choose File No file chosen                                                                   | (Required)                             |
| Rent Roll File                                                                    | Choose File No file chosen                                                                   |                                        |
|                                                                                   |                                                                                              |                                        |

Sacramento, CA 95814

| <b>I</b> SHRA   | Home      | Dashboard | Direct Deposit | Tenants    | Rent Change | Ledger   | Inspections | Help Desk     | Contact Info |       | 9428   | Log of |
|-----------------|-----------|-----------|----------------|------------|-------------|----------|-------------|---------------|--------------|-------|--------|--------|
| Dashbo          | ard       |           |                |            |             |          |             |               |              |       |        |        |
| 0               | \$1,1     | 44        | 血              | \$27,      | 990         | -2       |             | 4             | 0            |       | 2      | 2      |
| Dece            | mber 2023 | Payments  |                | 2023 YTD F | ayments     |          | Numbe       | er of Tenants |              | Ab    | atemen | nts    |
| View Detailed L | edger     | Ð         | View Summa     | ry Ledger  | Ð           | View Ter | nant        | Ð             | View Abater  | ments |        | Ð      |

Messages from SHRA

Wednesday, Nov 15, 2023

Jun 9 2023 1:43PM

Friday, Jun 09, 2023

Landlord Portal - Help Desk Ticket

Landlord Portal - Contact Update :

Created : Nov 15 2023 1:36PM

#### Landlord Information

Vendor Code v0009428

Full Name SACRAMENTO HOUSING & REDEVELOPMENT AGENC

#### Friday, Jun 09, 2023 Address Information Contact Information Landlord Portal - Contact Update : Jun 9 2023 1:43PM Street 630 | Street Thursday, Sep 29, 2022 Email Address noreply@shra.org Landlord Portal - Contact Update : Home Number **City** Sacramento Sep 29 2022 10:38AM **Office Number** 916-440-1390 State CA Thursday, Sep 29, 2022 Zip Code 95814 **Fax Number** 916-449-1285 Landlord Portal - Address Update : Sep 29 2022 10:36AM Edit Address Info Change Contact Info Help Desk Tickets **Direct Deposit Information** 1099 Tax Information Wednesday, Nov 15, 2023 Rent Change Payee Tax ID \*\*\*\*\*\*0759 Tax Year 2022 Payee Tax Name SACRAMENTO HOUSING & REDEVELOPMENT Tax ID \*\*\*\*\*\*0759 Routing Number 121000358 Tax Name SACRAMENTO HOUSING & REDEVELOPMENT AGENC Account Number \*\*\*\*\*\*\*3601 HAP Amount \$123,860.00 Change Direct Deposit View 1099s

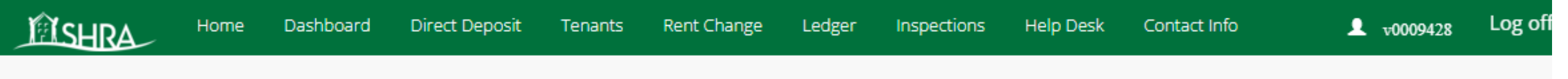

## 1099 List

| All 1099s |           |  |
|-----------|-----------|--|
| TaxYear   | View 1099 |  |
| 2022      | POF<br>2  |  |
| 2021      | PDF<br>2  |  |
| 2020      | PDF<br>2  |  |
| 2019      | PDF<br>2  |  |
|           |           |  |

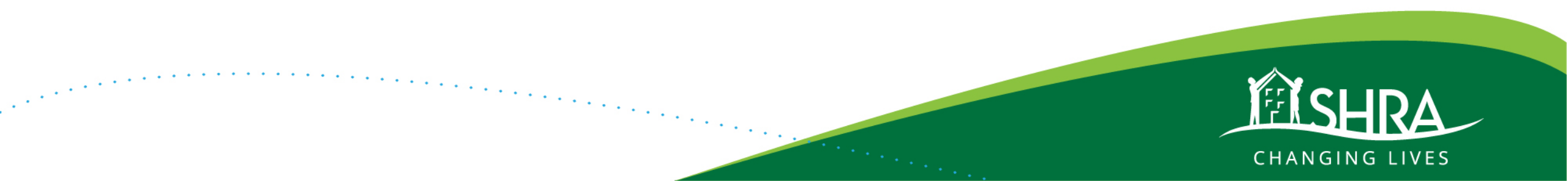

| <b>I</b> SHRA   | Home      | Dashboard | Direct Deposit | Tenants    | Rent Change | Ledger   | Inspections | Help Desk     | Contact Info |       | 9428   | Log of |
|-----------------|-----------|-----------|----------------|------------|-------------|----------|-------------|---------------|--------------|-------|--------|--------|
| Dashbo          | ard       |           |                |            |             |          |             |               |              |       |        |        |
| 0               | \$1,1     | 44        | 血              | \$27,      | 990         | -2       |             | 4             | 0            |       | 2      | 2      |
| Dece            | mber 2023 | Payments  |                | 2023 YTD F | ayments     |          | Numbe       | er of Tenants |              | Ab    | atemen | nts    |
| View Detailed L | edger     | Ð         | View Summa     | ry Ledger  | Ð           | View Ter | nant        | Ð             | View Abater  | ments |        | Ð      |

Messages from SHRA

Wednesday, Nov 15, 2023

Jun 9 2023 1:43PM

Friday, Jun 09, 2023

Landlord Portal - Help Desk Ticket

Landlord Portal - Contact Update :

Created : Nov 15 2023 1:36PM

#### Landlord Information

Vendor Code v0009428

Full Name SACRAMENTO HOUSING & REDEVELOPMENT AGENC

#### Friday, Jun 09, 2023 Address Information Contact Information Landlord Portal - Contact Update : Jun 9 2023 1:43PM Street 630 | Street Thursday, Sep 29, 2022 Email Address noreply@shra.org Landlord Portal - Contact Update : Home Number **City** Sacramento Sep 29 2022 10:38AM **Office Number** 916-440-1390 State CA Thursday, Sep 29, 2022 Zip Code 95814 **Fax Number** 916-449-1285 Landlord Portal - Address Update : Sep 29 2022 10:36AM Edit Address Info Change Contact Info Help Desk Tickets **Direct Deposit Information** 1099 Tax Information Wednesday, Nov 15, 2023 Rent Change Payee Tax ID \*\*\*\*\*\*0759 Tax Year 2022 Payee Tax Name SACRAMENTO HOUSING & REDEVELOPMENT Tax ID \*\*\*\*\*\*0759 Routing Number 121000358 Tax Name SACRAMENTO HOUSING & REDEVELOPMENT AGENC Account Number \*\*\*\*\*\*\*3601 HAP Amount \$123,860.00 Change Direct Deposit View 1099s

## Inspections

**Inspections Sorted By: Tenant Name** 

#### Filter

| t0987456DONNA SMITH600 I STREET, #12, SACRAMENTO CA 95814ReinspectionMon, Oct 2, 2023PassAction -t0821485BOBBY BROWN600 I STREET, #52, SACRAMENTO CA 95814ReinspectionWed, Nov 29, 2023PassAction -t0741369SARAH TAYLOR600 I STREET, #45, SACRAMENTO CA 95814ReinspectionTues, October 25, 2022InconclusiveAction -t0865841JOHN DAVIS600 I STREET, #23, SACRAMENTO CA 95814AnnualMon, Jun 19, 2023PassView Detail                                                | Tenant Code | Tenant Name  | Tenant Address                         | Inspection Type | Inspection Date        | Inspection Result |            |
|----------------------------------------------------------------------------------------------------|-------------|--------------|----------------------------------------|-----------------|------------------------|-------------------|------------|
| t0821485       BOBBY BROWN       600 I STREET, #52, SACRAMENTO CA 95814       Reinspection       Wed, Nov 29, 2023       Pass       Action T         t0741369       SARAH TAYLOR       600 I STREET, #45, SACRAMENTO CA 95814       Reinspection       Tues, October 25, 2022       Inconclusive       Action T         t0865841       JOHN DAVIS       600 I STREET, #23, SACRAMENTO CA 95814       Annual       Mon, Jun 19, 2023       Pass       View Detail | t0987456    | DONNA SMITH  | 600 I STREET, #12, SACRAMENTO CA 95814 | Reinspection    | Mon, Oct 2, 2023       | Pass              | Action 👻   |
| t0741369SARAH TAYLOR600 I STREET, #45, SACRAMENTO CA 95814ReinspectionTues, October 25, 2022InconclusiveAction <t0865841JOHN DAVIS600 I STREET, #23, SACRAMENTO CA 95814AnnualMon, Jun 19, 2023PassView Detail                                                                                                    | t0821485    | BOBBY BROWN  | 600 I STREET, #52, SACRAMENTO CA 95814 | Reinspection    | Wed, Nov 29, 2023      | Pass              | Action -   |
| t0865841 JOHN DAVIS 600 I STREET, #23, SACRAMENTO CA 95814 Annual Mon, Jun 19, 2023 Pass View Detail                                                                                                    | t0741369    | SARAH TAYLOR | 600 I STREET, #45, SACRAMENTO CA 95814 | Reinspection    | Tues, October 25, 2022 | Inconclusive      | Action -   |
|                                                                                                    | t0865841    | JOHN DAVIS   | 600 I STREET, #23, SACRAMENTO CA 95814 | Annual          | Mon, Jun 19, 2023      | Pass              | View Detai |

### Note:

An inconclusive inspections is noted for an inspection:

- any time an inspector is unable to gain access (because of a locked gate, gated complex, etc.)
- if a tenant refuses entry
- if there is no one over age 18
- on the 2nd failed attempt at entry

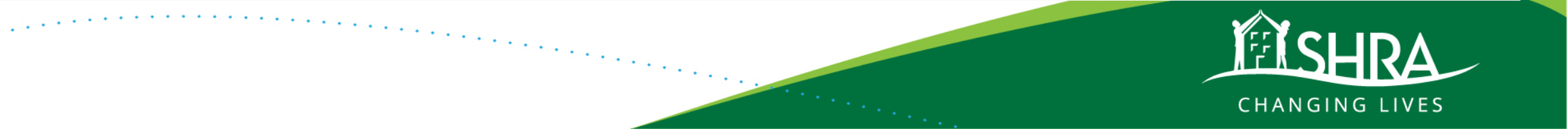

## **Inspection Details**

#### **Inspection Status: Inconclusive**

Tenant Address600 | Street, #45, Sacramento, CA 95814Tenant CodeT0741369Tenant NameSARAH TAYLORLast InspectionReinspection - Oct 25 2022 11:19AM (Inconclusive)Next InspectionCot 25 2022 11:19AM (Inconclusive)

### Note:

For abatements:

- 1. Contract will be terminated on the first day of the month after the 30th day of abatement, unless all items are fixed and a reinspection is requested prior to the 30th day of abatement
- 2. To schedule a reinspection on an abated unit, please email the request to hcvabatements@shra.org
- 3. Reinspection will not be scheduled if the request comes in after the 30th day of abatement
- 4. Housing Assistance Payments (HAP) are stopped during the abatement period and are not refundable. Payments will be restarted from the inspection pass date. No
  recoupment can be issued for the abated time

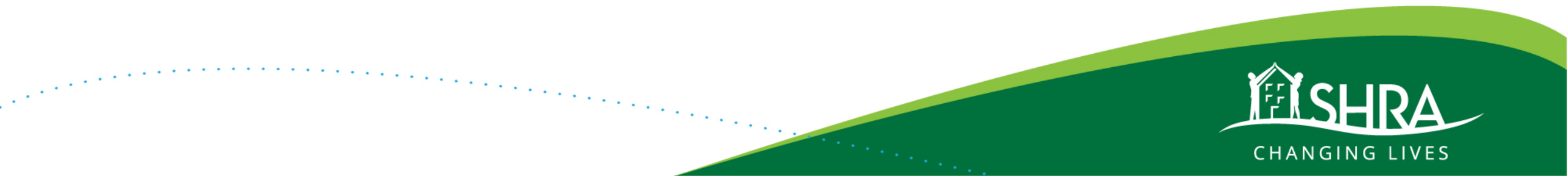

| <b>M</b> SHRA   | Home      | Dashboard | Direct Deposit | Tenants    | Rent Change | Ledger   | Inspections | Help Desk     | Contact Info |       | 9428   | Log of |
|-----------------|-----------|-----------|----------------|------------|-------------|----------|-------------|---------------|--------------|-------|--------|--------|
| Dashbo          | ard       |           |                |            |             |          |             |               |              |       |        |        |
| 1               | \$1,1     | 44        | 血              | \$27,      | 990         | -2       |             | 4             | 0            |       | 2      | 2      |
| Dece            | mber 2023 | Payments  |                | 2023 YTD F | Payments    |          | Numbe       | er of Tenants |              | Ab    | atemen | nts    |
| View Detailed L | edger     | Ð         | View Summa     | iry Ledger | Ð           | View Ter | nant        | Ð             | View Abater  | ments |        | 0      |

Messages from SHRA

Wednesday, Nov 15, 2023

Jun 9 2023 1:43PM

Friday, Jun 09, 2023

Landlord Portal - Help Desk Ticket

Landlord Portal - Contact Update :

Created : Nov 15 2023 1:36PM

#### Landlord Information

Vendor Code v0009428

Full Name SACRAMENTO HOUSING & REDEVELOPMENT AGENC

#### Friday, Jun 09, 2023 Address Information Contact Information Landlord Portal - Contact Update : Jun 9 2023 1:43PM Street 630 | Street Thursday, Sep 29, 2022 Email Address noreply@shra.org Landlord Portal - Contact Update : Home Number **City** Sacramento Sep 29 2022 10:38AM **Office Number** 916-440-1390 State CA Thursday, Sep 29, 2022 Zip Code 95814 **Fax Number** 916-449-1285 Landlord Portal - Address Update : Sep 29 2022 10:36AM Edit Address Info Change Contact Info Help Desk Tickets **Direct Deposit Information** 1099 Tax Information Wednesday, Nov 15, 2023 Rent Change Payee Tax ID \*\*\*\*\*\*0759 Tax Year 2022 Payee Tax Name SACRAMENTO HOUSING & REDEVELOPMENT Tax ID \*\*\*\*\*\*0759 Routing Number 121000358 Tax Name SACRAMENTO HOUSING & REDEVELOPMENT AGENC Account Number \*\*\*\*\*\*\*3601 HAP Amount \$123,860.00 Change Direct Deposit View 1099s

| <b>I</b> SHRA   | Home                 | Dashboard     | Direct Deposit                | Tenants | Rent Change | Ledger | Inspections | Help Desk | Contact Info | v0009428 | Log |
|-----------------|----------------------|---------------|-------------------------------|---------|-------------|--------|-------------|-----------|--------------|----------|-----|
| Help Des        | sk                   |               |                               |         |             |        |             |           |              |          |     |
| Enter Informati | on - pleas           | e be specific |                               |         |             |        |             |           |              |          |     |
|                 | Category<br>Question | Selec         | :t Category<br>ct SubCategory |         | ~           |        |             | ~         |              |          |     |
|                 |                      | Create Tio    | :ket                          |         |             |        |             |           |              |          |     |

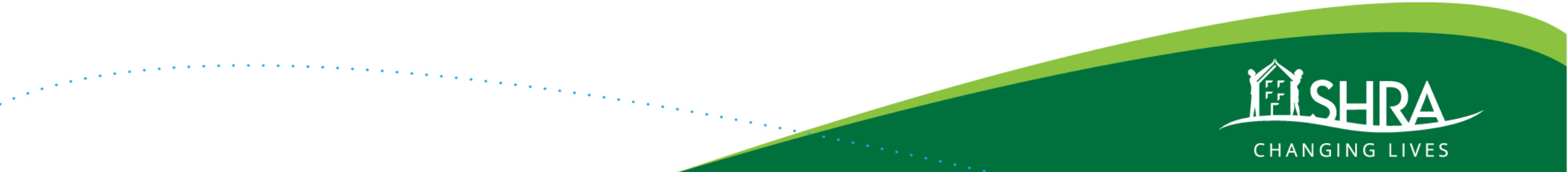

Log c

### Contact Info

**SHRA Contact and Location Information** 

### **Office Hours**

• Monday - Thursday: - 8:00 am - 5:00 pm

### Call Center Hours

• Monday - Friday: - 8:00 am - 4:30 pm

### Address

- 630 I Street, Sacramento, CA 95814
- Directions to HCV

### Phone Number

- Main:
- 916.440.1390

### More Information

- For information useful to HCV landlords, click here
- For HCV Frequently Asked Questions, click here

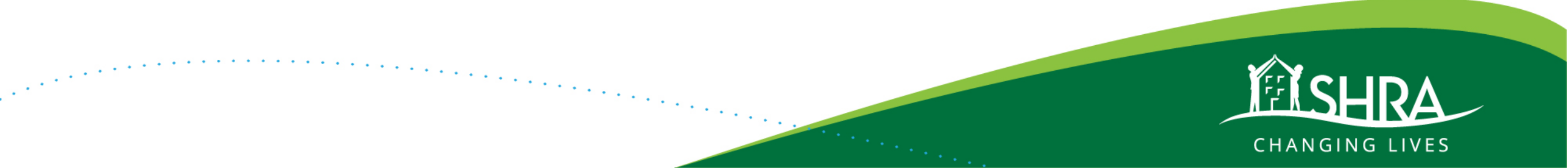

## **Virtual Office Hours**

Landlords can now join in to speak with our Landlord Liaisons for assistance on any issues or questions they may have as housing providers working with SHRA.

- Tuesday Landlord Drop-in Hours 8:30am to 11:30am
- Thursday Landlord Drop-in Hours 1:00pm to 3:00pm

Zoom links on the website <u>www.shra.org</u>

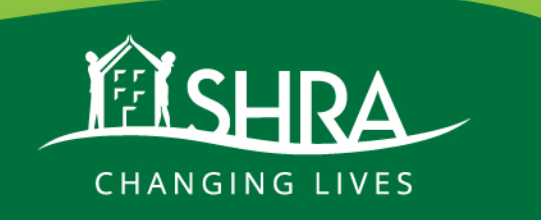

## **Upcoming Workshops**

- Payment Standards and Affordability Calculator Friday, December 8, 2023, at 11:30am <a href="https://shra-org.zoom.us/webinar/register/WN\_p0wJwaGxSoWZ\_YGH7A8dpg">https://shra-org.zoom.us/webinar/register/WN\_p0wJwaGxSoWZ\_YGH7A8dpg</a>
- Finding Housing Using Your Voucher Monday, December 11, 2023, at 2:30pm <a href="https://shra-org.zoom.us/meeting/register/tZcldOyopj8tG9CGqKEcgkoBR6v0SwrSE0wl#/registration">https://shra-org.zoom.us/meeting/register/tZcldOyopj8tG9CGqKEcgkoBR6v0SwrSE0wl#/registration</a>
- Owner Orientation

Wednesday, December 13, 2023, 2:30 p.m.

https://shra-org.zoom.us/meeting/register/tZAtdeihqzgjH9z9Cv508taa2PAAnzZzuHoo#/registration

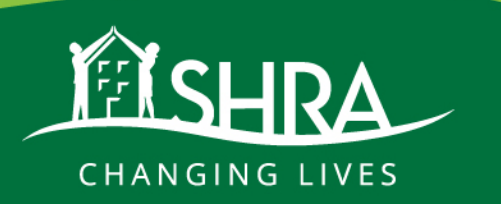

## Thank you for attending SHRA's Landlord Guide to Success.

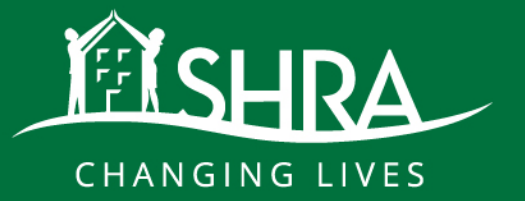